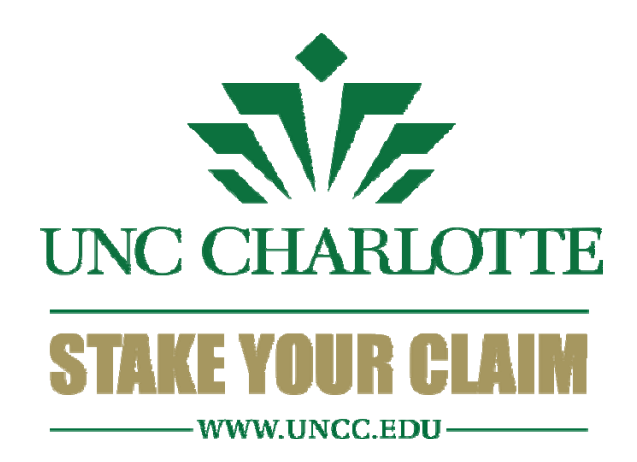

# Niner On-line Research Management (NORM)

University of North Carolina at Charlotte Office of Research Services and Outreach

#### 0-0 🎂 UNC Charlotte

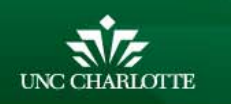

Admissions Academics Research **Community Engagement** Calendars About UNC Charlotte

Campus Life Athletics **Prospective Students** 

Faculty & Staff Alumni & Friends Parents & Family **Current Students** 

J. Murrey Atkins Library **49er Express** Directory

Keyword / Search

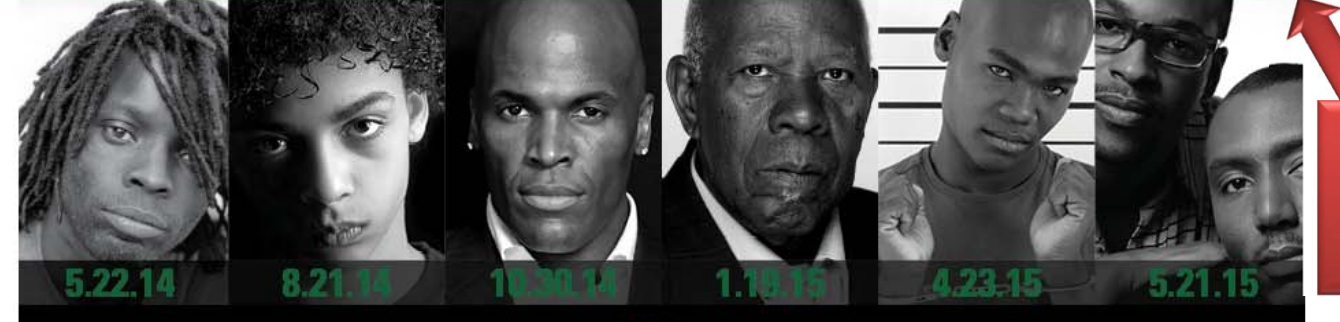

Type "NORM" in the search bar

### #whydoes stillmatter?

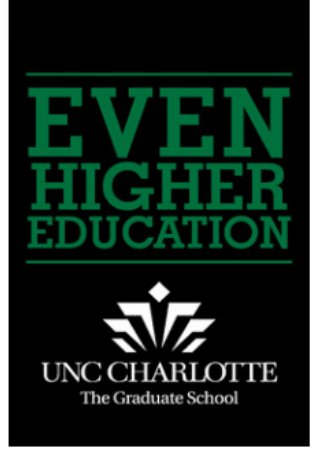

UNC Charlotte is North Carolina's urban research university. Located in the state's largest metropolitan area, UNC Charlotte is among the fastest growing universities in the UNC System.

### UNC Charlotte is on YouTube E - PLAYLIST Web Nr. PLAY ALL UNC Charlotte v Liked (1) 0:00 / 2:43 • You Tibe

#### Three Parking Lots to Close Temporarily on 12/15

Due to a storm drain relocation project, lots 25, 26 and North Deck will close from Dec. 15 - 23, 2014. All vehicles must be moved prior to Dec. 15 as there will be no access to these lots during this time. The following map shows the closed lots. In addition to the Union Deck, alternate parking can be found using the gray legend, located on the bottom right of the map. If there is an emergency, contact the Department of Police and Public Safety at 704-687-2200.

#### N.C. Humanities Council Moves to Center City

The North Carolina Humanities Council (NCHC) will move its administrative offices to Charlotte in early 2015, to take advantage of what its leaders believe are new and exciting opportunities for organizational development and collaborations in the state's largest city. Effective Jan. 31, 2015, the council's new offices will be in

| NEWS | EVENTS |
|------|--------|
|      |        |

#### Sunday, January 4th

» Charlotte 49ers Men's Basketball vs. Old Dominion

#### Wednesday, January 7th

- » Spring Group Fitness Sampler
- » Weekly Meditation
- » Meeting and Event Planning Information Session
- » Campus Bible Fellowship
- » Niner United Worship

#### Thursday, January 8th

#### » Campus NA meeting

- » Human Resource / Learning and Development Information Session
- » Ratio Christi Weekly Talk
- » Charlotte 49ers Women's Basketball vs. WKU - Throwback Thursday

Read More Events »

| IORM | P → 量 C                                                                                                    |
|------|----------------------------------------------------------------------------------------------------|
|      | Home<br>University Web Search<br>Powered by: Google Custom Search<br>Contact Us                                                                                                    |
|      | Website Search                                                                                                    |
|      | NORM                                                                                                    |
|      | About 3,960 results (0.23 seconds)                                                                                                    |
|      | powered by Google* Custom Search NORM (Niner On-line Research Management)   Research research.uncc.edu/departments/office-research-services/norm Any UNC Charlotte faculty or staff member can log into NORM using their user name and password. ORSO no longer accepts paper Internal Processing Forms        |
|      | Global Norm-ing   Distance Education   UNC Charlotte<br>https://distanceed.uncc.edu/webform/global-norm-ing<br>Norm the Niner panning for gold As a UNC Charlotte distance education student, you could be living anywhere in North Carolina, taking a class in another<br>state,                              |
|      | Overview of Niner Online Research Management (NORM<br>research.uncc.edu//overview-niner-online-research-management-norm<br>Nov 4, 2014 The Office of Research Services & Outreach (ORSO) will hold several one-hour NORM training sessions in computer labs during the months<br>of                            |
|      | <u>Grading Systems   The Center for Teaching and Learning   UNC</u><br>teaching uncc.edu/learning-resources/articles/grading-systems<br>The two most common types of grading systems used at the university level are <b>norm</b> -referenced and criterion-referenced. Many professors combine<br>elements of |
|      | Global Norm-ing Gallery   Distance Education   UNC Charlotte<br>distanceed.uncc.edu/gallery/global-norm-ing-gallery<br>Global Norm-ing Gallery. See images below: Click on an image to see a slideshow: Norm in front of Monsters University. Norm at Disney. Norm in<br>Stellenbosch                          |
|      | Niner On-Line Research Management (NORM)   Information and<br>itservices.uncc.edu/services/niner-line-research-management-norm<br>Niner On-Line Research Management (NORM). Service Description: Research Pre-Award Management System. Mission Critical: Yes. Cost: N/A.<br>Requirements                       |
|      | Niner Online Research Management (NORM)   College of Health<br>health.uncc.edu/node/5222<br>Every principal investigator (PI) at the University of North Carolina Charlotte is required to complete NORM to obtain institutional approvals before a proposal<br>or                                             |
|      | 1.3.2 Combinations of triangular norms<br>coitweb.uncc.edu/~ras/KDD-02/Norms.doc<br>File Format: Microsoft Word<br>Triangular norms - T norm is an aquity short to connective "and" ( * ) while S norm is related to "ar" ( + ). To calculate the meaning M(ath) of ath triangular                             |

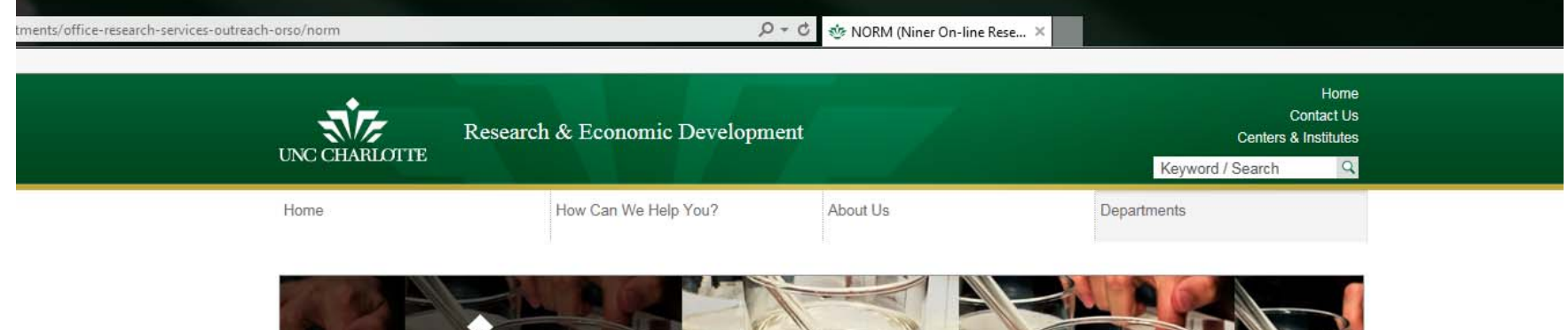

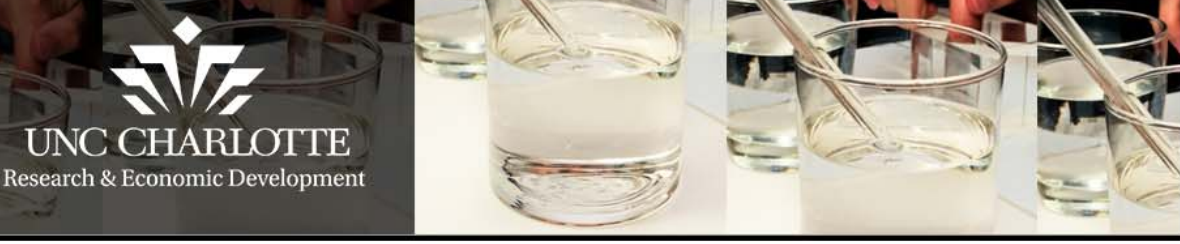

NORM (Niner On-line Research Management)

#### Departments

#### Advancing University Research Administration (AURA)

Research & Economic Development **Business** Office

Charlotte Research Institute (CRI)

Conflict of Interest

Grants & Contracts Administration (GCA)

Lab Animal Resources

Office of Proposal Development (OPD)

Office of Research Compliance (ORC)

#### Office of Research Services & Outreach (ORSO)

- NORM
- Proposal Submission Information
- College-Based Research Officers
- Department Reports
- News

Below are some tips for completing e-IPFs in NORM:

Training

General Information Screen:

# Click here

for NORM

Click here for NORM

NORM (Niner Online Research Management), UNC Charlotte's comprehensive research proposal and award management system from pre-award to post-award with electronic signatures, also serves as a data repository with comprehensive reporting. It is accessible from the Research and Economic Development home page and from the Research Services & Outreach (ORSO) website. Any UNC Charlotte faculty or staff member can log into NORM using their user name and password.

ORSO no longer accepts paper Internal Processing Forms (IPFs). Proposals must be submitted to ORSO through NORM, which allows the office to retain an electronic copy of all documents associated with proposals and awards. This also allows the principal investigator (PI) to post drafts of the proposal and budget for review by the college-based research offices or ORSO in advance.

The IPFs are routed and approved electronically. The lead PI or departmental administrator should complete the Start New Proposal screen. Once completed, the system will automatically generate a proposal number. Faculty should complete this information in NORM as soon as possible and at least two weeks prior to the submission deadline. The earlier this is done, the better prepared the college-based research offices or ORSO will be to assist the faculty. Proposal files consisting of the proposal narrative, budget, budget justification, letters of support and other documents can be uploaded in the Attachments section within the system. Departmental, college and center/institute approvals will be routed electronically. Once approved, either the college-based research office or ORSO will approve and submit the final proposal.

| UNC CHARLOTTE Web Authentio                                                                                                    | cation @ UNC Charlotte                                                                                                    |
|----------------------------------------------------------------------------------------------------|----------------------------------------------------------------------------------------------------|
| entry of the second second sec | NinerNET ID:  Password: Log In String of this service is conditional on compliance with the University's Computing Network Policies. |
| NOTICE: You MUST close and exit your brow                                                                                                    | vser program after log-out to ensure security.                                                                                       |

Log in using your UNCC email username and password

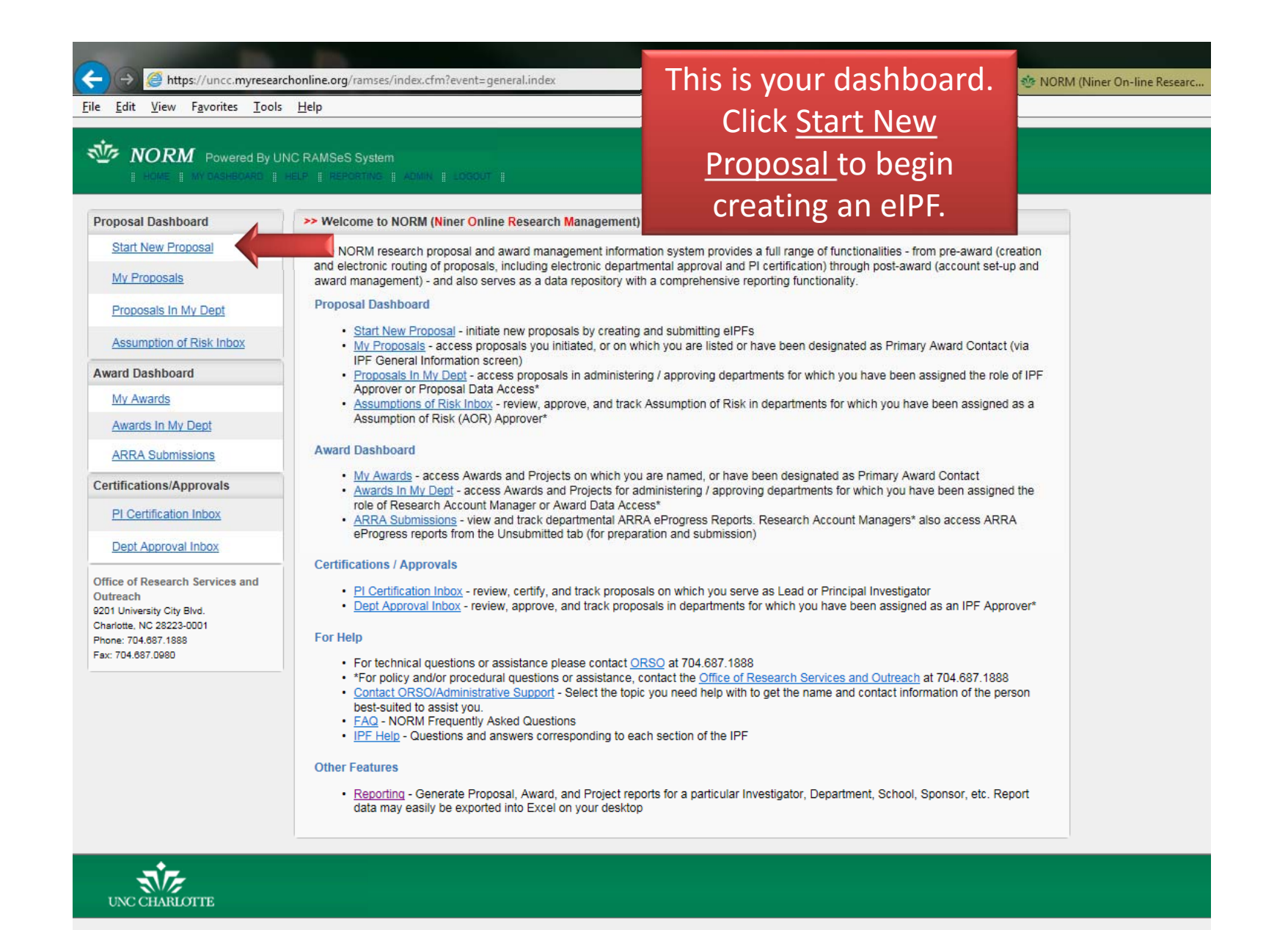

<u>File Edit View Favorites Tools H</u>elp

| HORE   MY DASHEDARD   HELP   REPORTING   ADMIN   LOCOUT                                                                      |                                                                                                    | Click here for help on                                                                                                    |  |  |  |
|----------------------------------------------------------------------------------------------------|----------------------------------------------------------------------------------------------------|----------------------------------------------------------------------------------------------------|--|--|--|
| Proposal Dashboard                                                                                                    | > Welcome to NORM (Niner Online Research Management)                                                                                                    | specific topics                                                                                                    |  |  |  |
| <u>Start New Proposal</u><br><u>My Proposals</u>                                                                             | The NORM research proposal and award management information<br>and electronic routing of proposals, including electronic departme<br>award management) - and also serves as a data repository with a                                                                                                    | on system provides a full range of functionalities - from pre-award (creation<br>intal approval and PI certification) through post-award (account set-up and<br>a comprehensive reporting functionality.                   |  |  |  |
| Proposals In My Dept                                                                                                    | Proposal Dashboard                                                                                                    |                                                                                                    |  |  |  |
| Assumption of Risk Inbox                                                                                                    | <ul> <li><u>Start New Proposal</u> - initiate new proposals by creating an<br/><u>My Proposals</u> - access proposals you initiated, or on whic<br/><u>IDP Constal of Foresting access</u></li> </ul>                                                                                                    | <u>Start New Proposal</u> - initiate new proposals by creating and submitting eIPFs <u>My Proposals</u> - access proposals you initiated, or on which you are listed or have been designated as Primary Award Contact (via |  |  |  |
| Award Dashboard                                                                                                    | Proposals In My Dept - access proposals in administering                                                                                                    | / approving departments for which you have been assigned the role of IPF                                                                                                    |  |  |  |
| My Awards                                                                                                    | Approver or Proposal Data Access* <u>Assumptions of Risk Inbox</u> - review, approve, and track A                                                                                                    | ssumption of Risk in departments for which you have been assigned as a                                                                                                    |  |  |  |
| Awards In My Dept                                                                                                    | Assumption of Risk (AOR) Approver*                                                                                                    |                                                                                                    |  |  |  |
| ARRA Submissions                                                                                                    | Award Dashboard                                                                                                    |                                                                                                    |  |  |  |
| Certifications/Approvals                                                                                                    | <ul> <li><u>My Awards</u> - access Awards and Projects on which you are named, or have been designated as Primary Award Contact</li> <li><u>Awards In My Dept</u> - access Awards and Projects for administering / approving departments for which you have been assigned the</li> </ul>                                             |                                                                                                    |  |  |  |
| PI Certification Inbox                                                                                                    | <ul> <li>ARRA Submissions - view and track departmental ARRA<br/>eProgress reports from the Unsubmitted tab (for preparati</li> </ul>                                                                                                    | s*<br>eProgress Reports. Research Account Managers* also access ARRA<br>ion and submission)                                                                                                    |  |  |  |
| Dept Approval Inbox                                                                                                    | Cartifications / Approvals                                                                                                    |                                                                                                    |  |  |  |
| Office of Research Services and<br>Outreach<br>9201 University City Blvd.<br>Charlotte, NC 28223-0001<br>Phone: 704.687.1888 | PI Certification Inbox - review, certify, and track proposals     Dept Approval Inbox - review, approve, and track proposal     For Help                                                                                                    | on which you serve as Lead or Principal Investigator<br>Is in departments for which you have been assigned as an IPF Approver*                                                                                             |  |  |  |
| Fax: 704.887.0980                                                                                                    | For technical questions or assistance please contact <u>QRS</u> *For policy and/or procedural questions or assistance, cor <u>Contact ORSO/Administrative Support</u> - Select the topic y     best-suited to assist you. <u>EAQ</u> - NORM Frequently Asked Questions <u>IPF Help</u> - Questions and answers corresponding to each | 20 at 704.687.1888<br>ntact the Office of Research Services and Outreach at 704.687.1888<br>rou need help with to get the name and contact information of the person<br>section of the IPF                                 |  |  |  |
|                                                                                                    | Other Features                                                                                                    |                                                                                                    |  |  |  |
|                                                                                                    | <ul> <li><u>Reporting</u> - Generate Proposal, Award, and Project report<br/>data may easily be exported into Excel on your desktop</li> </ul>                                                                                                    | ts for a particular Investigator, Department, School, Sponsor, etc. Report                                                                                                    |  |  |  |

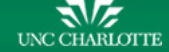

(A) A ttps://uncc.myresearchonline.org/ramses/index.cfm?event=general.index

🔎 = 🔒 🕈 🎂 NORM (Niner On-line Researc...

#### <u>File Edit View Favorites Tools H</u>elp

| Proposal Dashboard                                                                                    | >> Welcome to NORM (Niner Online Research Management)                                                                                                    |
|----------------------------------------------------------------------------------------------------|----------------------------------------------------------------------------------------------------|
| Start New Proposal My Proposals                                                                       | The NORM research proposal and award management information system provides a full range of functionalities - from pre-award (creation and electronic routing of proposals, including electronic departmental approval and PI certification) through post-award (account set-up and award management) - and also serves as a data repository with a comprehensive reporting functionality.                                                                                                    |
| Proposals In My Dept<br>Assumption of Risk Inbox<br>Award Dashboard<br>My Awards<br>Awards In My Dept | Start New Proposal - initiate new proposals by creating and submitting eIPFs     My Proposals - access proposals you initiated, or on which you are listed or have been designated as Primary Award Contact (via IPF General Information screen)     Proposals In My Dept - access proposals in administering / approving departments for which you have been assigned the role of IPF Approver or Proposal Data Access*     Assumptions of Risk Inbox - review, approve, and track Assumption of Risk in departments for which you have been assigned as a Assumption of Risk (AOR) Approver*                                                                                                    |
| ARRA Submissions Certifications/Approvals PI Certification Inbox                                      | • My Awards - access Awards and Projects on which you are named, or have been designated as Primary Award Contact<br>• Av<br>• Av<br>• Av<br>• Access Certification and authorization<br>• Access Certification                                                                                                    |
| Dept Approval Inbox<br>Office of Research Services and<br>Outreach                                    | Certificat PI Certification Inbox - review, certify, and track proposals on which you serve as Lead or Principal Investigator                                                                                                    |
| 9201 University City Blvd.<br>Charlotte, NC 28223-0001<br>Phone: 704.687.1888<br>Fax: 704.687.0980    | <ul> <li>Dept Approval Inbox - review, approve, and track proposals in departments for which you have been assigned as an IPF Approver*</li> <li>For Help         <ul> <li>For technical questions or assistance please contact <u>ORSO</u> at 704.687.1888</li> <li>*For policy and/or procedural questions or assistance, contact the <u>Office of Research Services and Outreach</u> at 704.687.1888</li> <li><u>Contact ORSO/Administrative Support</u> - Select the topic you need help with to get the name and contact information of the person best-suited to assist you.</li> <li><u>FAQ</u> - NORM Frequently Asked Questions</li> <li><u>IPF Help</u> - Questions and answers corresponding to each section of the IPF</li> </ul> </li> </ul> |
|                                                                                                    | Other Features <ul> <li><u>Reporting</u> - Generate Proposal, Award, and Project reports for a particular Investigator, Department, School, Sponsor, etc. Report data may easily be exported into Excel on your desktop</li> </ul>                                                                                                    |
|                                                                                                    |                                                                                                    |

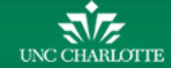

| oposal Dashboard                      | >> Start New Proposal                                                                                               | Entrios marked with *                           |
|---------------------------------------|----------------------------------------------------------------------------------------------------|-------------------------------------------------|
| Start New Proposal >>                 | To begin a new proposal, please fill in the information below.                                                      | Entries marked with                             |
| My Proposals                          | * Indicates Required Fields                                                                                         | are required.                                   |
| Proposals In My Dept                  | Funding Agency(ies)                                                                                                 | Help                                            |
| Assumption of Risk Inbox              | * Funding Agency:                                                                                                   | Q                                               |
| ward Dashboard                        | Funding Opportunity/Sponsor Application No:                                                                         |                                                 |
| My Awards                             | Sponsor Program Name:                                                                                               |                                                 |
| Awards In My Dept                     | Proposal Guideline URL:                                                                                             |                                                 |
| ARRA Submissions                      | Prime Funding Agency:                                                                                               | ٩                                               |
| ertifications/Approvals               |                                                                                                    |                                                 |
| PI Certification Inbox                | Contact Phone:                                                                                                    |                                                 |
| Dept Approval Inbox                   |                                                                                                    | I                                               |
| fice of Research Services and         | General Proposal Information                                                                                        | Help                                            |
| utreach                               | * Short Project Name:                                                                                               | (not project title, used for tracking purposes) |
| arlotte, NC 28223-0001                | * Project Start Date:                                                                                               |                                                 |
| .one: 704.687.1888<br>x: 704.687.0980 | * Project End Date:                                                                                                 |                                                 |
|                                       | * Activity Type/Chess Code: Click Here to Add/Ren                                                                   | nove CHESS Code                                 |
|                                       |                                                                                                    |                                                 |
|                                       | * Proposal Type: New                                                                                                | (click here for definitions)                    |
|                                       | Select the appropriate submission type: N/A                                                                         |                                                 |
|                                       | Award Type:                                                                                                    | •                                               |
|                                       | * Will this proposal be submitted electronically to the sponsor a<br>If yes, please enter the following information | ? O Yes O No                                    |
|                                       |                                                                                                    |                                                 |

| Eile Edit View Favorites Iools           | c <b>honline.org</b> /ramses/index.cfm?event=proposal.generallnfo∝_id=0<br><u>H</u> elp                                                 | P → 🔒 C 😻 NORM (Niner On-Iin |
|------------------------------------------|----------------------------------------------------------------------------------------------------|------------------------------|
| NORM Powered By UN                       | NC RAMSeS System                                                                                                    |                              |
| Proposal Dashboard                       | >> Start New Proposal                                                                                                    |                              |
| Start New Proposal >>                    | To begin a new proposal, please fill in the information below.                                                                          | Click on the magnifying      |
| My Proposals                             | * Indicates Required Fields                                                                                                    | glass to search for a        |
| Proposals In My Dept                     | Funding Agency(ies)                                                                                                    |                              |
| Assumption of Risk Inbox                 | * Funding Agency:                                                                                                    | Funding Agency               |
| Award Dashboard                          | Funding Opportunity/Sponsor Application No:                                                                                             |                              |
| My Awards                                | Sponsor Program Name:                                                                                                    |                              |
| Awards In My Dept                        | Proposal Guideline URL:                                                                                                    |                              |
| ARRA Submissions                         | Prime Funding Agency:                                                                                                    | Fill in the Drime Funding    |
| Certifications/Approvals                 |                                                                                                    | Fill in the Prime Funding    |
| PI Certification Inbox                   | Address:                                                                                                    | Agency if applicable.        |
| Dept Approval Inbox                      |                                                                                                    | Leave blank otherwise        |
| Office of Research Services and          | General Proposal Information                                                                                                    | Leave blank other wise.      |
| Outreach                                 | * Short Project Name: (not project title, used for tracking pu                                                                          | rposes)                      |
| Charlotte, NC 28223-0001                 | * Project Start Date:                                                                                                    |                              |
| Phone: 704.687.1888<br>Fax: 704.687.0980 | * Project End Date:                                                                                                    |                              |
|                                          | *Activity Type/Chess Code: Click Here to Add/Remove CHESS Code                                                                          |                              |
|                                          |                                                                                                    |                              |
|                                          | * Proposal Type: Vew V (click here for definitions)                                                                                     |                              |
|                                          | Select the appropriate submission type: N/A                                                                                             |                              |
|                                          | Award Type:                                                                                                    |                              |
|                                          | * Will this proposal be submitted electronically to the sponsor ? O Yes O No                                                            |                              |
|                                          | If yes, please enter the following information                                                                                          |                              |
|                                          | Select electronic method: V If other please describe:                                                                                   |                              |
|                                          | * Does the sponsor require a paper copy of this proposal or any part thereof? O Yes O No If yes, please enter the following information |                              |
|                                          | How many copies are required?                                                                                                    |                              |
|                                          | Sponsor's Mailing Address<br>and Contact Phone Number:                                                                                  |                              |
|                                          |                                                                                                    |                              |

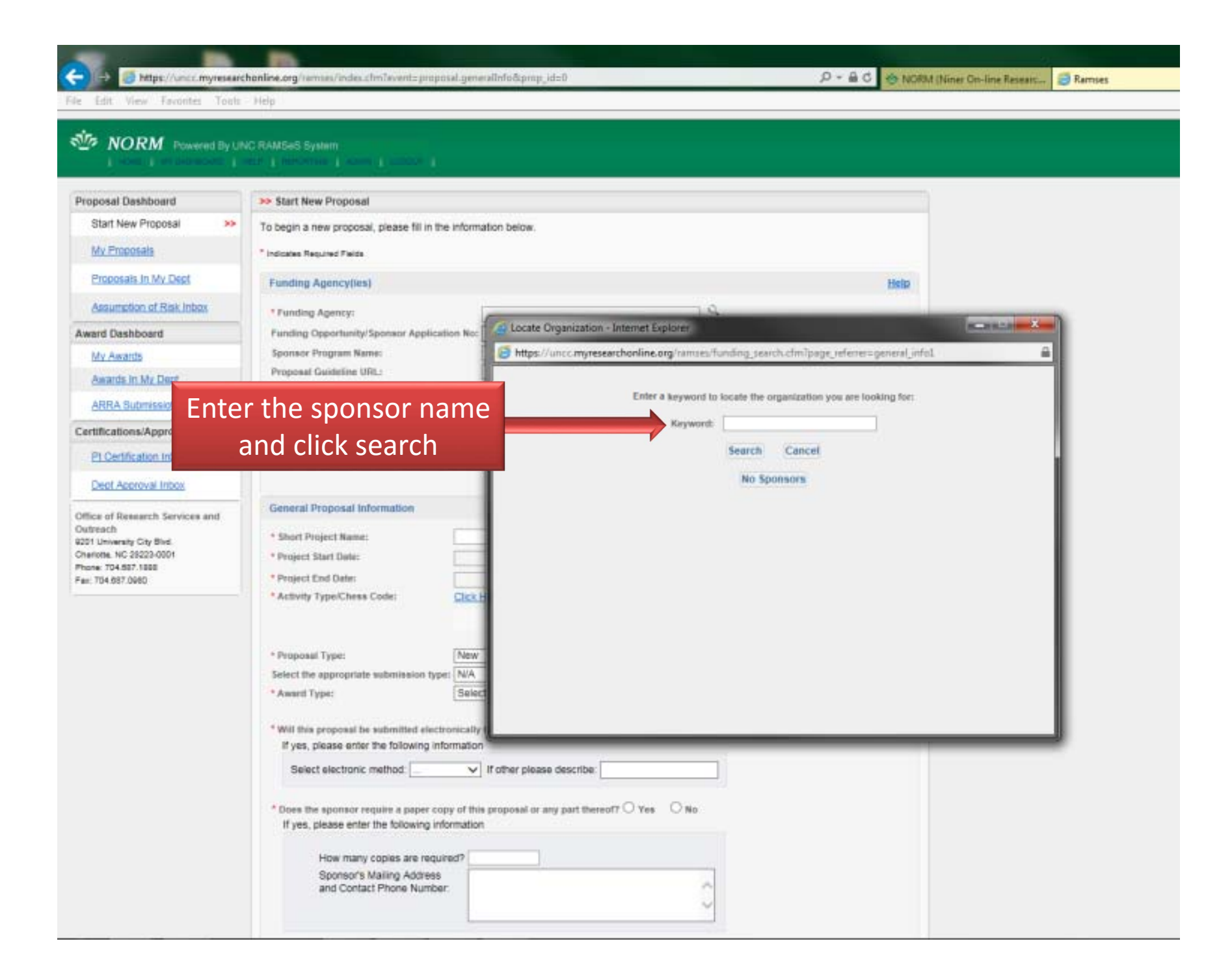

| 🗧 🕞 🥑 https://testuncc.myrese                                              | archonline.org/ramses/index.cfm?event=proposa                | l.generalInfo∝_id=12402                                                                                                    | 으 🗸 🔒 🖒 🥸 Research   UNC Charlotte | 🌞 NORM (Niner On-line Researc | 🦪 Ramses |
|----------------------------------------------------------------------------|--------------------------------------------------------------|----------------------------------------------------------------------------------------------------|------------------------------------|-------------------------------|----------|
| ile Edit View Favorites Tools                                              | Help                                                         |                                                                                                    |                                    |                               |          |
| NORM Powered By UN                                                         | IC RAMSeS System                                             |                                                                                                    |                                    |                               |          |
| Item List 15-0183 😤                                                        | >> General Information                                       |                                                                                                    |                                    |                               |          |
| View or Edit completed sections by<br>clicking the name next to the check. | * Indicates Required Fields                                  |                                                                                                    |                                    |                               |          |
| General Info >>                                                            | Funding Agency(ies)                                          |                                                                                                    | Help                               |                               |          |
| Subcontractors                                                             | * Funding Agency:                                            | Organization Search - Internet Explorer                                                                                        |                                    |                               |          |
|                                                                            | Funding Opportunity/sponsor Application we                   | https://testuncc.myresearchonline.org/ramses/funding_results.cfr                                                               | n                                  |                               |          |
| Select spo                                                                 | nsor from the                                                | Organization Search (choose the organization by clicking the name)                                                             |                                    |                               |          |
| 1                                                                          | lict                                                         | NASA Headquarters Federal Acquisition Regulation (FAR)                                                                         |                                    |                               |          |
| 1                                                                          |                                                              | NASA Centers<br>NASA Education                                                                                                 |                                    |                               |          |
| Intellectual Property                                                      | Contact Phone:                                               | NASA Headquarters Operations                                                                                                   |                                    |                               |          |
| Community Engagement                                                       |                                                              | NASA Institute for Advanced Concepts<br>NASA Minority University Research and Education Division                               |                                    |                               |          |
| Locations of Budget<br>Expanditures                                        | General Proposal Information                                 | NASA Mission Directorates                                                                                                    |                                    |                               |          |
| Locations Relevant to                                                      | * Short Project Name: Tes                                    | NASA Mission to Planet Earth (MTPE)                                                                                            |                                    |                               |          |
| Your Project                                                               | * Project Start Date: 12/                                    | NASA National Space Grant College and Perlowship Program<br>NASA Science and Technology Institute for Minority Institutions (N | <u>VSTI-MI)</u>                    |                               |          |
|                                                                            | * Project End Date: 12/.<br>* Activity Type/Chess Code: Clic | NASA Universities Space Research Association (URSA)                                                                            |                                    |                               |          |
| Attachments                                                                | Res                                                          | National Aeronautics and Space Administration (NASA)                                                                           |                                    |                               |          |
| Approving Depts                                                            |                                                              |                                                                                                    |                                    |                               |          |
| If the s                                                                   | sponsor is not                                               |                                                                                                    |                                    |                               |          |
| M listed c                                                                 | ick here to add                                              | Organization Not List                                                                                                    | ed Close Window                    |                               |          |
| s insteu, c                                                                | iick here to aud                                             |                                                                                                    |                                    |                               |          |
|                                                                            | * Will this proposal be submitted electronical               | ly to the sponsor ? • Yes No                                                                                                   |                                    | -                             |          |
|                                                                            | Select electronic method: Email                              | If other please describe:                                                                                                    |                                    |                               |          |
|                                                                            |                                                              |                                                                                                    |                                    |                               |          |
|                                                                            | * Does the sponsor require a paper copy of t                 | his proposal or any part thereof? $\bigcirc$ Yes $\odot$ No                                                                    |                                    |                               |          |
|                                                                            |                                                              |                                                                                                    |                                    |                               |          |
|                                                                            | How many copies are required?<br>Sponsor's Mailing Address   |                                                                                                    |                                    |                               |          |
|                                                                            | and Contact Phone Number:                                    | 0                                                                                                    |                                    |                               |          |
|                                                                            |                                                              | · · · · · · · · · · · · · · · · · · ·                                                                                          |                                    |                               |          |
|                                                                            | * If NIH, is this proposal a RPPR? O Yes                     | No.                                                                                                    |                                    |                               |          |
|                                                                            | (Research Performance Propress Report )                      |                                                                                                    |                                    |                               |          |

| Item List 15-0183 🛃                                                                      | >> General Information                                                                                      |                                      |                                         |         |                 |
|------------------------------------------------------------------------------------------|----------------------------------------------------------------------------------------------------|--------------------------------------|-----------------------------------------|---------|-----------------|
| View or Edit completed sections by<br>clicking the name next to the check.               | * Indicates Required Fields                                                                                 |                                      |                                         |         |                 |
| ✓ General Info >>                                                                        | Funding Agency(ies)                                                                                         |                                      |                                         | Help    |                 |
| Subcontractors  Personnel                                                                | * Funding Agency: NASA<br>Funding Opportunity/Sponsor Application No: 14-14<br>Sponsor Program Name: Flight | Centers 14 Program                   | ٩                                       |         |                 |
| ✓ <u>Budget</u>                                                                          | Proposal Guideline URL: WWW.                                                                                | nasa.gov                             |                                         |         |                 |
| <ul> <li>✓ Research Subjects</li> <li>✓ Ext Enter an</li> <li>✓ Inte remember</li> </ul> | easy to                                                                                                    |                                      | ٩                                       |         |                 |
|                                                                                          | onosal                                                                                                    |                                      |                                         | Use the | e calendar icon |
|                                                                                          | ation                                                                                                    |                                      |                                         | to ente | r the dates for |
| Locations Relevant to                                                                    | * Short Project Name: Test Flight                                                                           | (not proj                            | ject title, used for tracking purposes) |         |                 |
| Your Project                                                                             | * Project Start Date: 12/31/2014                                                                            |                                      |                                         | the di  | iration of the  |
| Application Abstract                                                                     | Project End Date: 12/30/2016     Activity Type/Chase Code: Click Hore to                                    |                                      |                                         |         | project         |
| Attachments                                                                              | Research (C                                                                                                 | HESS 20-22)                          |                                         |         |                 |
| Approving Depts                                                                          |                                                                                                    |                                      |                                         |         |                 |
| Submission Notes                                                                         |                                                                                                    | a di della                           | la hanna fan stafferilianen)            |         |                 |
| Administ                                                                                 | type: N/A                                                                                                   |                                      | k here for definitions)                 |         |                 |
| S                                                                                        | elect the Grant                                                                                             | ✓                                    |                                         |         |                 |
| appro                                                                                    | oriate CHESS                                                                                                | sponsor ? • Yes O No                 |                                         |         |                 |
| codo f                                                                                   | or the activity                                                                                             |                                      |                                         |         |                 |
| COUEN                                                                                    |                                                                                                    | er please describe:                  |                                         |         |                 |
| p                                                                                        | oposed.                                                                                                    | 00                                   |                                         |         |                 |
|                                                                                          | If yes, please enter the following information                                                              | osal or any part thereof? ○ Yes ● No |                                         |         |                 |
|                                                                                          |                                                                                                    |                                      |                                         |         |                 |
|                                                                                          | How many copies are required?                                                                               |                                      |                                         |         |                 |
|                                                                                          | and Contact Phone Number:                                                                                   |                                      | Ô                                       |         |                 |
|                                                                                          | * If NIH, is this proposal a RPPR? O Yes  No (Research Performance Progress Report )                        |                                      |                                         |         |                 |

| Attachments                            | * Activity Type/Chess Code:                                                                                                    | Click Here to Add/Remove CHESS Code                                                                                                    |                    |
|----------------------------------------|----------------------------------------------------------------------------------------------------|----------------------------------------------------------------------------------------------------|--------------------|
| Approving Depts                        |                                                                                                    | Research (CHESS 20-22)                                                                                                    |                    |
| Submission Notes                       | * Proposal Type                                                                                                    | New (click here for definitions)                                                                                                    | Select the type of |
| Administer Proposal<br>Submit Proposal | Select the appropriate submission type:<br>* Award Type:                                                                                                    | Supplement<br>Non-competing Continuation/Progress Report<br>Renewal (Competitive)<br>Preproposal                                                                                                    | proposal           |
|                                        | <ul> <li>Will this proposal be submitted electron<br/>If yes, please enter the following infor<br/>Select electronic method: Email</li> <li>Does the sponsor require a paper copy<br/>If yes, please enter the following infor<br/>How many copies are require<br/>Sponsor's Mailing Address<br/>and Contact Phone Number:</li> <li>If NIH, is this proposal a RPPR? O Yee<br/>(Research Performance Progress Report)<br/>(For additional information on RPPRs or NiH Pr</li> <li>Is this proposal being submitted for fun<br/>O Yes O No</li> <li>Award Admin Dept:</li> <li>Please identify a primary award contact<br/>will manage this project should it be award<br/>Affiliated Center(s) (if applicable):</li> <li>Sponsor Deadline:<br/>Previous Account / Fund Number:</li> <li>Title of Project:<br/>Rocket Test Flight</li> </ul> | nically to the sponsor ? • Yes O No<br>mation<br>I f other please describe:<br>or of this proposal or any part thereo?? Yes • No<br>mation<br>d?<br>s • No<br>s • No<br>sogress Reports, click hare)<br>nding under the American Recovery & Reinvestment Act (Stimulus Funding)?<br>Research Services and Outreact<br>t who<br>stafford Farmer<br>Click Here to Add/Remove Affiliated Center(s) (if applicable);<br>Click Here to Add/Remove Affiliated Center(s) (if applicable);<br>Click Here to Add/Remove Affiliated Center(s) (if applicable);<br>Click Here to Add/Remove Affiliated Center(s) (if applicable);<br>Click Here to Add/Remove Affiliated Center(s) (if applicable);<br>Save |                    |

J.C.

| Attachments                            | Activity Type/Chess Code: Click Here to Add/Remove CHESS Code     Research (CHESS 20-22)                                                                                     |                    |
|----------------------------------------|----------------------------------------------------------------------------------------------------|--------------------|
| Submission Notes                       | * Proposal Type: New V (click here for definitions)                                                                                                    |                    |
| Administer Proposal<br>Submit Proposal | Select the appropriate submission type: N/A<br>* Award Type: Resubmission or Amendment<br>Revision<br>N/A                                                                    | Select the type of |
|                                        | * Will this proposal be submitted electronically to the sponsor ?  Yes  No                                                                                                   | Submission         |
|                                        | Select electronic method: Email                                                                                                    |                    |
|                                        |                                                                                                    |                    |
|                                        | * Does the sponsor require a paper copy of this proposal or any part thereof? O Yes  No If yes, please enter the following information                                       |                    |
|                                        |                                                                                                    |                    |
|                                        | How many copies are required?<br>Sponsor's Mailing Address                                                                                                    |                    |
|                                        | and Contact Phone Number:                                                                                                    |                    |
|                                        |                                                                                                    |                    |
|                                        | * If NIH, is this proposal a RPPR? O Yes O No<br>(Research Performance Progress Report)<br>(For additional information on RPPRs or NIH Progress Reports, click <u>here</u> ) |                    |
|                                        | * Is this proposal being submitted for funding under the American Recovery & Reinvestment Act (Stimulus Funding)?<br>Yes No                                                  |                    |
|                                        | * Award Admin Dept: Research Services and Outreach                                                                                                    |                    |
|                                        | * Please identify a primary award contact who will manage this project should it be awarded: Stafford Farmer                                                                 |                    |
|                                        | Affiliated Center(s) (if applicable):         Click Here to Add/Remove Affiliated Center(s) (if applicable);                                                                 |                    |
|                                        |                                                                                                    |                    |
|                                        | * Sponsor Deadline: 01/09/2015 Time: 5pm Eastern V Postmark: O Receipt:                                                                                                    |                    |
|                                        | Previous Account / Fund Number:                                                                                                    |                    |
|                                        | * Title of Project:                                                                                                    |                    |
|                                        | Rocket Test Flight                                                                                                    |                    |
|                                        |                                                                                                    |                    |
|                                        |                                                                                                    |                    |
|                                        | Save                                                                                                    |                    |
|                                        |                                                                                                    |                    |

| Attachments                            | * Activity Type/Chess Code: Click Here to Add/Remove CHESS Code                                                                                                    |                             |
|----------------------------------------|----------------------------------------------------------------------------------------------------|-----------------------------|
| Approving Depts                        | Research (CHESS 20-22)                                                                                                    |                             |
| Submission Notes                       |                                                                                                    |                             |
| Administer Proposal<br>Submit Proposal | * Proposal Type:     Select the appropriate submission type:     * Award Type:     * Will this proposal be submitted electror     If yes, please enter the following infor     * Select One     Contract     * Will this proposal be submitted electror     Select One     Contract     * Will this proposal be submitted electror     Select One     Contract     * Will this proposal be submitted electror     Select One     Contract     * Will this proposal be submitted electror     Select One     Select One     Contract     * Will this proposal be submitted electror     Select One     Select One     Sele | Select the type of<br>award |
|                                        | Select electronic method: Email V If other please describe:                                                                                                    |                             |
|                                        | * Does the sponsor require a paper copy of this proposal or any part thereof? O Yes O No<br>If yes, please enter the following information<br>How many copies are required?<br>Sponsor's Mailing Address<br>and Contact Phone Number:                                                                                                    |                             |
|                                        | <ul> <li>* If NIH, is this proposal a RPPR? Yes No<br/>(Research Performance Progress Report)<br/>(For additional information on RPPRs or NIH Progress Reports, click here)</li> <li>* Is this proposal being submitted for funding under the American Recovery &amp; Reinvestment Act (Stimulus Funding)?<br/>Yes No</li> </ul>                                                                                                    |                             |
|                                        | * Please identify a primary award contact who<br>will manage this project should it be awarded: Stafford Farmer                                                                                                    |                             |
|                                        | Affiliated Center(s) (if applicable):       Click Here to Add/Remove Affiliated Center(s) (if applicable);                                                                                                    |                             |
|                                        | * Sponsor Deadline: 01/09/2015 III Time: 5pm Eastern V<br>Postmark: O Receipt: O Previous Account / Fund Number:                                                                                                    |                             |
|                                        | * Title of Project:<br>Rocket Test Flight                                                                                                    |                             |
|                                        | Save                                                                                                    |                             |
|                                        |                                                                                                    |                             |
|                                        |                                                                                                    |                             |

| + ttps://testuncc.myres                                                        | searchonline.org/ramses/index.cfm?event=                                                                                                    | proposal.generalInfo∝_id=12402                                                                        |                                            | ୦ → 🔒 🖒 🎂 Research   UNC Charlotte 🛛 🍕                   |
|--------------------------------------------------------------------------------|----------------------------------------------------------------------------------------------------|----------------------------------------------------------------------------------------------------|--------------------------------------------|----------------------------------------------------------|
| File Edit View Favorites Tools                                                 | Help                                                                                                    |                                                                                                    |                                            |                                                          |
| Locations Relevant to<br>Your Project     Application Abstract     Attachments | Short Project Name:     Project Start Date:     Project End Date:     Activity Type/Chess Code:                                                          | Test Flight       12/31/2014       12/30/2016       Click Here to Add/Remove CHESS Code               | (not project title, used for tracking purp | oses)                                                    |
| Approving Depts  Submission Notes  Administer Proposal                         | <ul> <li>Proposal Type:</li> <li>Select the appropriate submission to</li> </ul>                                                                         | Research (CHESS 20-22)                                                                                | Click here for definitions                 |                                                          |
| Submit Proposal                                                                | Award Type:     Will this proposal be submitted ele     If yes, please enter the following     Select electronic method: Ema                             | Grant V<br>cctronically to the sponsor ? • Yes O No<br>information<br>ill V If other please describe: |                                            | Indicate the method of submission                        |
|                                                                                | * Does the sponsor require a paper<br>If yes, please enter the following<br>How many copies are red<br>Sponsor's Mailing Addres<br>and Contact Phone Num | copy of this proposal or any part thereof? O Yes<br>information<br>quired?                            | s  No                                      | If a paper copy is<br>requested fill out this<br>section |
|                                                                                | * If NIH, is this proposal a RPPR? C<br>(Research Performance Progress Report )<br>(For additional information on RPPRs or N                             | Yes  No IH Progress Reports, click <u>here</u> )                                                      |                                            |                                                          |
|                                                                                | * Is this proposal being submitted fo<br>○ Yes ● No                                                                                                    | or funding under the American Recovery & Reinv                                                        | estment Act (Stimulus Funding)?            | Click on the                                             |
| elect the primary                                                              | * Award Admin Dept:<br>* Please identify a primary award co<br>will manage this project should it be                                                     | Research Services and Outreach                                                                        |                                            | select award                                             |
| award contact                                                                  | Affiliated Center(s) (if applicable):                                                                                                    | Click Here to Add/Remove Affiliated                                                                   | Center(s) (if applicable):                 | department                                               |
|                                                                                | Sponsor Deadline:     Previous Account / Fund Number:     Title of Project:     Resket Test Flicht                                                       | 01/09/2015 Time: 5pm<br>Postmark: O Receipt: O                                                        | Eastern V                                  |                                                          |
|                                                                                |                                                                                                    |                                                                                                    | Ŷ                                          |                                                          |
|                                                                                |                                                                                                    | Save                                                                                                  |                                            |                                                          |

| (Image: Arrow of the second second | earchonline.org/ramses/index.cfm?event=p                                               | roposal.generalInfo∝_id=12402             |                                                  | O 🗕 🖞 🎂 Rese | arch   UNC Charlotte |
|----------------------------------------------------------------------------------------------------|----------------------------------------------------------------------------------------|-------------------------------------------|--------------------------------------------------|--------------|----------------------|
| File Edit View Favorites Tools                                                                                                    | Help                                                                                   |                                           |                                                  |              |                      |
| Locations Relevant to     Your Project                                                                                                    | * Short Project Name:                                                                  | Test Flight                               | (not project title, used for tracking purp       | oses)        |                      |
|                                                                                                    | * Project Start Date:                                                                  | 12/31/2014                                |                                                  |              |                      |
|                                                                                                    | * Project End Date:                                                                    | 12/30/2016                                |                                                  |              |                      |
| Attachments                                                                                                    | Activity Type/Cness Code:                                                              | Click Here to Add/Remove CHESS Co         | de                                               |              |                      |
| Approving Depts                                                                                                    |                                                                                        | Research (CHESS 20-22)                    |                                                  |              |                      |
| Submission Notes                                                                                                    |                                                                                        |                                           |                                                  |              |                      |
|                                                                                                    | * Proposal Type:                                                                       | New                                       | <ul> <li>(click here for definitions)</li> </ul> |              |                      |
| Administer Proposal                                                                                                    | Select the appropriate submission typ                                                  |                                           |                                                  |              |                      |
| Submit Proposal                                                                                                    | * Award Type:                                                                          | Grant                                     |                                                  |              |                      |
|                                                                                                    | * Will this proposal be submitted elect                                                | tronically to the sponsor ? • Yes O N     | D                                                |              |                      |
|                                                                                                    | If yes, please enter the following in                                                  | formation                                 |                                                  |              |                      |
|                                                                                                    | Select electronic method: Email                                                        | V If other please describe:               |                                                  |              |                      |
|                                                                                                    | * Does the sponsor require a paper co                                                  | opy of this proposal or any part thereof? | Yes 🖲 No                                         |              |                      |
|                                                                                                    | If yes, please enter the following in                                                  | formation                                 |                                                  |              |                      |
|                                                                                                    | How many copies are requ                                                               | iired?                                    |                                                  |              |                      |
| Add an affiliated                                                                                                    | Sponsor's Mailing Address                                                              |                                           |                                                  |              |                      |
| contor if applicable                                                                                                    | and Contact Phone Number                                                               |                                           | 0                                                |              |                      |
| center il applicable.                                                                                                    |                                                                                        |                                           |                                                  |              |                      |
| This must be an                                                                                                    |                                                                                        |                                           |                                                  |              |                      |
|                                                                                                    | * If NIH, is this proposal a RPPR?                                                     | Yes 🖲 No                                  |                                                  |              |                      |
| official                                                                                                    | (Research Performance Progress Report )<br>(For additional information on RPPRs or NIH | Progress Reports, click here)             |                                                  |              |                      |
|                                                                                                    | * Is this proposal being submitted for                                                 | funding under the American Recovery & F   | einvestment Act (Stimulus Funding)?              |              |                      |
| Center/Institute of                                                                                                    | O Yes ● No                                                                             |                                           |                                                  |              |                      |
| the university.                                                                                                    | * Award Admin Dept:                                                                    | Research Services and Outrea              | ch 🔍                                             |              |                      |
| the differency.                                                                                                    | Disease identify a minore survey                                                       | toot uba                                  |                                                  |              |                      |
|                                                                                                    | will manage this project should it be a                                                | awarded: Stafford Farmer                  | 9                                                |              |                      |
|                                                                                                    | Affiliated Center(s) (if applicable):                                                  | Click Here to Add/Remove Affili           | ated Center(s) (if applicable);                  |              |                      |
|                                                                                                    |                                                                                        |                                           |                                                  | Aftor        | omploting th         |
|                                                                                                    | * Sponsor Deadline:                                                                    | 01/09/2015 Time: 50                       | m Fastern V                                      | Aller        | ompleting ti         |
|                                                                                                    |                                                                                        | Postmark: O Receipt: •                    |                                                  | ontrio       | s click save a       |
|                                                                                                    | Previous Account / Fund Number:                                                        |                                           |                                                  | Churc        | s, cher save t       |
|                                                                                                    |                                                                                        |                                           |                                                  | the b        | ottom of the         |
| Entor the full title of                                                                                                    | Rocket Test Flight                                                                     |                                           |                                                  |              |                      |
|                                                                                                    |                                                                                        |                                           | ^                                                | screer       | i. This is whe       |
| the proposal                                                                                                    |                                                                                        |                                           | $\sim$                                           |              |                      |
|                                                                                                    |                                                                                        |                                           |                                                  | your         | eipr will be         |
|                                                                                                    |                                                                                        |                                           |                                                  | accian       | ed a numbe           |
|                                                                                                    |                                                                                        | Save                                      | A                                                | assigi       |                      |

| Item List     15-0183       View or Edit completed sections by clicking the name next to the check.       Image: Comparison of the check of the check.       Image: Comparison of the check of the check of the chec | * Indicates Required Fields Funding Agency(ies) * Funding Agency: Funding Opportunity/Sponsor Application No: 14-1414 Sponsor Program Name: Proposal Guideline URL: WWW.nasa.gov Prime Funding Agency: Address: Contact Phone:                                                                                                    | Help |
|----------------------------------------------------------------------------------------------------|----------------------------------------------------------------------------------------------------|------|
| <ul> <li><u>Community Engagement</u></li> <li><u>Locations of Budget</u><br/><u>Expenditures</u></li> <li><u>Locations Relevant to</u><br/><u>Your Project</u></li> <li><u>Application Abstract</u><br/><u>Attachments</u></li> </ul>                                                                                                    | General Proposal Information         * Short Project Name:       Test Flight (not project title, used for tracking purposes)         * Project Start Date:       12/31/2014         * Project End Date:       12/30/2016         * Activity Type/Chess Code:       Click Here to Add/Remove CHESS Code                                                                                                    | Help |
| Approving Depts  Submission Notes  Administer Proposal  Submit Proposal                                                                                                    | Research (CHESS 20-22)      Proposal Type:     New     (click here for definitions)     Select the appropriate submission type:     N/A     Award Type:     Grant     ONe                                                                                                    |      |
| l sections will<br>to be compl<br>before y <u>ou c</u>                                                                                                    | Ineed       s, please enter the following information         Ineed       lect electronic method: Email <ul> <li>If other please describe:</li> <li>the sponsor require a paper copy of this proposal or any part thereof?              <ul> <li>Yes</li> <li>No</li> <li>s, please enter the following information</li> </ul> </li> </ul> ete         the sponsor require a paper copy of this proposal or any part thereof? <ul> <li>Yes</li> <li>No</li> <li>s, please enter the following information</li> </ul> |      |
| ubmit. Each se<br>nould have a<br>check.                                                                                                    | ection<br>green How many copies are required?<br>Sponsor's Mailing Address<br>and Contact Phone Number:                                                                                                    |      |

0-20 https://testuncc.myresearchonline.org/ramses/index.cfm?event=proposal.subcontractors 🎂 Research | UNC Charlotte NORM (N File Edit View Favorites Tools Help The states NORM Powered By UNC RAMSeS System Item List 15-0183 1 >> Subcontractors If this proposal involves Subcontractors (for which funds are requested), please add them below, and provide the following information to ORSO: View or Edit completed sections by clicking the name next to the check. 1. Statement of Work 2. Budget General Info 3. Budget Justification 4. Letter of Intent from subcontractor signed by an authorized official of the proposed subcontractor Click Here for a sample document providing the above information Subcontractors >> 5. Subrecipient Form Click here for document  $\checkmark$ Personnel Click the magnifying Add Subcontractor Budget  $\checkmark$ glass to search for Subcontractor: Research Subjects  $\checkmark$ subcontractors. The proposed subcontractor's scope of work includes the use of animal subjects. Export Control  $\checkmark$ ○ Yes ● No  $\checkmark$ Intellectual Property The proposed subcontractor's scope of work includes the use of human subjects. ○ Yes ● No Community Engagement 1 Add Subcontractor Locations of Budget 1 Expenditures List of Subcontractors: Locations Relevant to Your Project There are no subcontractors added to the proposal. Application Abstract  $\checkmark$ No Subcontractors Reset Attachments Approving Depts 1 Submission Notes Administer Proposal Or click no Submit Proposal subcontractors

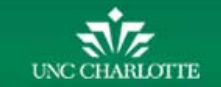

| → → https://uncc.myresearch                                                                                                    | online.org/ramses/index.cfm?event=proposal.subcontractors                                                                                                    | Locate Organization - Int     | 오 - 음 C 🦛                                    | NORM (Niner On-line Researc American Ramses                                                                     |          |
|----------------------------------------------------------------------------------------------------|----------------------------------------------------------------------------------------------------|-------------------------------|----------------------------------------------|----------------------------------------------------------------------------------------------------|----------|
| Edit View Pavolites Tools                                                                                                    | inep 🦉                                                                                                    | https://uncc.myresearch       | nonline.org/ramses/fi                        | unding_search.cfm?page_referrer=subcontractor                                                                   | <u> </u> |
| NORM Powered By UNC<br>NORM Powered By UNC<br>NORE OF A STATEMENT OF A STATEMENT<br>New or Edit completed sections by<br>elicking the name next to the check.<br>General Info<br>Subcontractors >><br>Personnel<br>Budget<br>Research Subjects<br>Export Control<br>Intellectual Property | C RAMSeS System  If a percentive a ADMN # LOOCUT #  Subcontractors  If this proposal involves Subcontractors (for which funds are requested), please add them  Statement of Work Budget Budget |                               | Enter a keyword to<br>Keyword:<br>Subc<br>at | Iocate the organization you are looking for:<br>Search Cancel<br>Type in<br>contractors name<br>nd click search |          |
| Community Engagement                                                                                                    | O Yes  No Add Subcontractor                                                                                                    |                               |                                              |                                                                                                    |          |
| Locations Relevant to                                                                                                    | List of Subcontractors:                                                                                                    |                               |                                              |                                                                                                    |          |
| Application Abstract                                                                                                    | Subcontractor                                                                                                    | Animal Huma<br>Subjects Subje | in<br>ects                                   |                                                                                                    |          |
| Attachments                                                                                                    | North Carolina Space Grant Consortium (NC Space Grant)                                                                                                    | No No                         | Remove<br>Edit                               |                                                                                                    |          |
| Approving Depts Submission Notes                                                                                                    | Reset                                                                                                    |                               |                                              |                                                                                                    |          |
| Administer Proposal<br>Submit Proposal                                                                                                    |                                                                                                    |                               |                                              |                                                                                                    |          |

| View or Edit completed sections by If this proposal involves Subcontractors (for which funds are requested), please add then                                                                                                    |            |
|----------------------------------------------------------------------------------------------------|------------|
| view of Edit completed sections by                                                                                                    |            |
| clicking the name next to the check.                                                                                                    | <b>a</b>   |
| Congrating Search (share the approximation by eleking the approx)                                                                                                    |            |
| S. Budget ussitization     S. Budget ussitization     S. Budget ussitized     S. Budget ussitization     S. Budget ussitizat |            |
| Subcontractors >> Click Here for a sample document providing the above information 5. Subrecipient Form Click here for document                                                                                                    |            |
| Personnel                                                                                                    |            |
| Please select a subcontractor                                                                                                    | U          |
| Add Subcontractor                                                                                                    |            |
| Research Subjects                                                                                                    |            |
| Subcontractor:     NASA Mission Directorates                                                                                                    |            |
| The proposed subcontractor's scope of work includes the use of animal subjects. NASA Mission to Planet Earth (MTPE)                                                                                                    |            |
| Intellectual Property     O Yes      No     No     NASA National Space Grant College and Fellowship Program                                                                                                    |            |
| <u>Community Engagement</u> The proposed subcontractor's scope of work includes the use of human subjects. <u>NASA Science and Technology Institute for Minority Institutions (NSTI-MI)</u>                                                                                                    |            |
| Locations of Budget O Yes O No NASA Universities Space Research Association (URSA)                                                                                                    |            |
| Add Subcontractor National Aeronautics and Space Administration (NASA)                                                                                                    |            |
| Vour Project                                                                                                    |            |
| Application Abstract                                                                                                    |            |
| There are no subcontractors added to the proposal.                                                                                                    |            |
| Attachments                                                                                                    |            |
| Approving Depts Reset Search Again Organization Not Listed Cl                                                                                                    | ose Window |
|                                                                                                    |            |
| <u>Submission Notes</u>                                                                                                    |            |
| Administer Proposal                                                                                                    |            |
|                                                                                                    |            |
| If the subcontract                                                                                                    | tor is     |
|                                                                                                    |            |
| not listed add it                                                                                                    | by         |
|                                                                                                    |            |
| Clicking nere                                                                                                    |            |

20

https://testuncc.myresearchonline.org/ramses/index.cfm?event=proposal.subcontractors

P + A C Sesearch | UNC Charlotte

营

File Edit View Favorites Tools Help

#### W NORM Powered By UNC RAMSeS System Item List 15-0183 1 >> Subcontractors If this proposal involves Subcontractors (for which funds are requested), please add them below, and provide the following information to ORSO: View or Edit completed sections by clicking the name next to the check. 1. Statement of Work 2. Budget $\checkmark$ General Info 3. Budget Justification 4. Letter of Intent from subcontractor signed by an authorized official of the proposed subcontractor Click Here for a sample document providing the above information Subcontractors >> 5. Subrecipient Form Click here for document $\checkmark$ Personnel Add Subcontractor Help Budget $\checkmark$ Subcontractor: 1 Research Subjects The proposed subcontractor's scope of work includes the use of animal subjects. Export Control ○ Yes ● No $\checkmark$ Intellectual Property The proposed subcontractor's scope of work includes the use of human subjects. Yes No Community Engagement Add Subcontractor Locations of Budget Expenditures List of Subcontractors: Locations Relevant to Your Project Animal Human Subcontractor Subjects Subjects $\checkmark$ Application Abstract Remove North Carolina Space Grant Consortium (NC Space Grant) No No Edit Attachments Approving Depts Reset Submission Notes To remove a Administer Proposal subcontractor, click Submit Proposal "reset" to remove all or click "remove" to UNC CHARLOTTE remove just one

| Item List 15-0183 😤                                                        | >> Personnel                                                                   |                             |
|----------------------------------------------------------------------------|--------------------------------------------------------------------------------|-----------------------------|
| View or Edit completed sections by<br>clicking the name next to the check. | Total credit allocation currently added to this proposal = 0%                  | Add the Lead                |
| General Info                                                               | Add Personnel Information                                                      | Principal Investigator Hele |
| Subcontractors                                                             | * Indicates Required Fields                                                    | first                       |
| Personnel >>                                                               | Last Name: *                                                                   | Dent:                       |
| Budget                                                                     | First Name: *                                                                  | Spor                        |
| Research Subjects                                                          | Phone:                                                                         | Cost Personnel Search X     |
| Export Control                                                             | Role: * Lead Principal Investigator  Please refer to the role definitions      | Sum Last Name:              |
| Community Engagement                                                       | Will this investigator be provided a reduction in course load as a r           | PID:                        |
| Locations of Budget                                                        | ⊖ Yes ● No                                                                     | Department:                 |
| Locations Relevant to<br>Your Project                                      | If yes, are funds requested from the sponsor to accomodate that n<br>O Yes  No | reduction Search            |
| Application Abstract                                                       | Save                                                                           | Enter the last name         |
| Attachments                                                                | List of Personnel:                                                             | of Lead PL and click        |
| Approving Depts                                                            | Show Inactive Personnel                                                        | Of Leau Pranu Click         |
| Submission Notes                                                           | Currently no active personnel defined.                                         | search                      |
| Administer Proposal                                                        |                                                                                | Reset                       |
| Submit Proposal                                                            |                                                                                |                             |

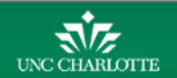

| Item List 15-0183 👮                                                        | 9          | >> Personnel                                                              |                           |             |                   |                        |                |                                        |  |
|----------------------------------------------------------------------------|------------|---------------------------------------------------------------------------|---------------------------|-------------|-------------------|------------------------|----------------|----------------------------------------|--|
| View or Edit completed sections by<br>clicking the name next to the check. |            | Total credit allocation currently added to this proposal = 0%             |                           |             |                   |                        |                |                                        |  |
| General Info                                                               |            | Add Personnel Information                                                 |                           |             |                   |                        | Help           |                                        |  |
|                                                                            |            | * Indicates Required Fields                                               | Indicates Required Fields |             |                   |                        |                |                                        |  |
| Personnel                                                                  |            | This individual is non-UNC Charlotte personnel.                           |                           | Personne    | el Search         |                        |                | ×                                      |  |
| Budget                                                                     | ~          | Last Name: *                                                              | Dept:                     | Personne    | el Search (choose | e the person by clicki | ng their name) |                                        |  |
| Dudget                                                                     |            | First Name: *                                                             | Spon                      |             | First Name        | Middle Name            | Last Nama      | Department                             |  |
| Research Subjects                                                          |            | Phone:                                                                    | Cost                      | Select      | April             | Dawn                   | Farmer         | 22000 Besselieral Services             |  |
|                                                                            |            | Email: *                                                                  | Calen                     | Select      | Ashlev            | Ann                    | Farmer         | 28900 - Recreational Services          |  |
| Export Control                                                             |            | Role: * Load Principal Investigator                                       | Cump                      | Select      | Cameron           | S                      | Farmer         | N/A - N/A                              |  |
| Intellectual Property                                                      |            | Please refer to the role definitions                                      | Summ                      | Select      | David             | Benjamin               | Farmer         | 19700 - Accounting                     |  |
| Intellectual Property                                                      |            |                                                                           | Allo                      | Select      | David             | Thomas                 | Farmer         | N/A - N/A                              |  |
| Community Engagement                                                       |            |                                                                           |                           | Select      | Garrett           | Sykes                  | Farmer         | N/A - N/A                              |  |
|                                                                            |            | Will this investigator be provided a reduction in course load as a result | of thi                    | Select      | Jennifer          | Susan                  | Farmer         | N/A - N/A                              |  |
| Locations of Budget<br>Expenditures                                        | C          | ick calact and come                                                       | _                         | Select      | Jonathan          | Brandon                | Farmer         | N/A - N/A                              |  |
| Locations Bolovant to                                                      | C          | ICK SEIECL, and Some that reduce                                          | tion?                     | Select      | Kristen           | Poppy                  | Farmer         | N/A - N/A                              |  |
| Your Project                                                               | <b>c</b> . |                                                                           |                           | Select      | Matthew           | James                  | Farmer         | N/A - N/A                              |  |
|                                                                            | tie        | Ids will automatically                                                    |                           | Select      | Miranda           | Danielle               | Farmer         | N/A - N/A                              |  |
| Application Abstract                                                       |            | Lave De                                                                   |                           | Select      | Stafford          | S                      | Farmer         | 20000 - International Programs         |  |
| Attachments                                                                |            | nonulate with the                                                         | -                         | Select      | Susan             | Smith                  | Farmer         | 17200 - Research Services and Outreach |  |
|                                                                            |            |                                                                           |                           | Select      | Alexis            | B                      | Farmer-Graham  | N/A - N/A                              |  |
| Approving Depts                                                            |            | corresponding                                                             |                           |             |                   |                        |                |                                        |  |
| Submission Notes                                                           |            |                                                                           |                           | <           |                   |                        |                | >                                      |  |
|                                                                            | in         | dividuals information                                                     |                           | View 1 - 15 | of 15             |                        |                | IN A A Page 1 of 1 IN IN               |  |
| Administer Propos                                                          |            | Ret                                                                       | et                        |             |                   | В                      | ack to Search  |                                        |  |
| Submit Proposal                                                            |            |                                                                           |                           |             |                   |                        |                |                                        |  |
|                                                                            |            |                                                                           |                           |             |                   |                        |                |                                        |  |

UNC CHARLOTTE

| Item List 15-0183 😤                                                        | >> Personnel                                                                                                    |                    |
|----------------------------------------------------------------------------|----------------------------------------------------------------------------------------------------|--------------------|
| View or Edit completed sections by<br>clicking the name next to the check. | Add Personnel Information Help                                                                                  |                    |
| General Info     Subcontractors                                            | * Indicates Required Fields                                                                                     |                    |
| ✓ Personnel >>                                                             | Last Name: * Dept: 9.                                                                                           |                    |
| Budget                                                                     | First Name: *     Sponsored Effort %:     0       Phone:     Cost Shared Effort %:     0                        | ort, allocation of |
| Research Subjects                                                          | Role:* Select Role.                                                                                             | nd answer the      |
| Export Control                                                             | Please refer to the <u>role definitions</u> Allocation of Credit %: 0 ? CULEST                                  | ons for each       |
| Intellectual Property                                                      | Will this investigator be provided a reduction in course load as a result of this project being funded?         |                    |
| Community Engagement                                                       | ○ Yes ● No                                                                                                    |                    |
| Locations of Budget<br>Expenditures                                        | If yes, are funds requested from the sponsor to accomodate that reduction?                                      | /e and you can     |
| Locations Relevant to<br>Your Project                                      | Save Personnel then view                                                                                        | v the personnel    |
| Application Abstract                                                       | List of Personnel: at the                                                                                       | pottom of the      |
| Attachments                                                                | Show Inactive Personnel                                                                                         | page.              |
| Approving Depts     Submission Notes                                       | Person Dept Role Added Post Effort % Effort % Effort Cal Allocation of Course Reduction Summer Reduction Summer |                    |
| Administer Proposal<br>Submit Proposal                                     | Stafford Services and Outreach Lead Principal No 0% 0% 0% 100% No No Remove Edit                                |                    |
|                                                                            | Reset                                                                                                    |                    |
| UNC CHARLOTTE                                                              | NOTE: allocation of credit can be divided up between<br>personnel but must equal 100%. This credit will         |                    |
|                                                                            | determine how F&A is distributed.                                                                               |                    |

|                                                                            |                                                                                                    |                                                                             | If it is                           | a one year project                                                |
|----------------------------------------------------------------------------|----------------------------------------------------------------------------------------------------|-----------------------------------------------------------------------------|------------------------------------|-------------------------------------------------------------------|
|                                                                            | Direct is the total direc                                                                                           | t                                                                           | click                              | k here to carry the                                               |
| NORM Powered By UN                                                         | costs associated with th                                                                                            | le l                                                                        | in                                 | formation over.                                                   |
| Itom List 45 0402                                                          | project (total budget                                                                                               |                                                                             | Othe                               | erwise, list the total 📃                                          |
| View or Edit completed sections by<br>clicking the name next to the check. | before F&A)                                                                                                    | d non-competing continuations, both columns should match.                   |                                    | budget.                                                           |
| General Info                                                               | * Indicate Pields                                                                                                   |                                                                             |                                    |                                                                   |
| Subcontractors                                                             | Initial/ rent Budget Period                                                                                         |                                                                             | Total Period/Total Reque           | est <u>Click Here if this is a one year project</u>               |
| ✓ Personnel Budget >>                                                      | Beg ate: 12/31/2014 I Vear                                                                                          | one                                                                         | Begin Date :                       | 12/31/2014 R All years                                            |
| Research Subjects                                                          | Direct: \$ 65000                                                                                                    |                                                                             | Direct: \$                         | 120000                                                            |
| Export Control                                                             | F&A Rate: 51.00 %                                                                                                   | Change Rate                                                                 | F&A Rate:                          | 51.00 %                                                           |
| Intellectual Property                                                      | F&A Amount: \$ 25500.00                                                                                             | Calculate Amt                                                               | F&A Amount: \$                     | 51000.00                                                          |
| Community Engagement                                                       | F&A Base 2: \$ 0<br>F&A Rate 2: 51.00 %                                                                             | Chance Rate                                                                 | F&A Base 2: \$                     | 0                                                                 |
| Locations of Budget                                                        | F&A Amount 2: \$ 0                                                                                                  | Calculate Amt                                                               | F&A Amount 2: \$                   | 0                                                                 |
| Locations Relevant to                                                      | Initial Funds Req: \$ 90500.00                                                                                      | Calculate Total                                                             | Total Funds Req: \$                | 171000.00                                                         |
| Enter the                                                                  | e F&A base of the responsible unit.                                                                                 | attachments section for this paral.                                         | e to find this in the agency guide | elines. It should be noted that the Award Admin Dept is ultimatel |
| Approving Depts                                                            | Cost Sharing                                                                                                    | You can calculate                                                           |                                    |                                                                   |
| Submission Notes                                                           | Explicit commitments to cost share should not be includ                                                             | Tou can calculate                                                           | cement. Please refer to University | Policy Statement #602.6.                                          |
| Administer Proposal                                                        | *Does this proposal include funds or contributions in the<br>• Yes O No                                             | mounts and change the                                                       |                                    |                                                                   |
| Submit Proposal                                                            | If yes, please fill in below:<br><u>Click Here to Add Cost Sharing Unit</u><br>No cost share units have been added. | -&A rate (see next slide)                                                   |                                    |                                                                   |
|                                                                            | Third party cost sharing should be noted in the Submi                                                               | ssion Notes section with the commitment letter(s) uploaded in the Attachmer | its section.                       |                                                                   |

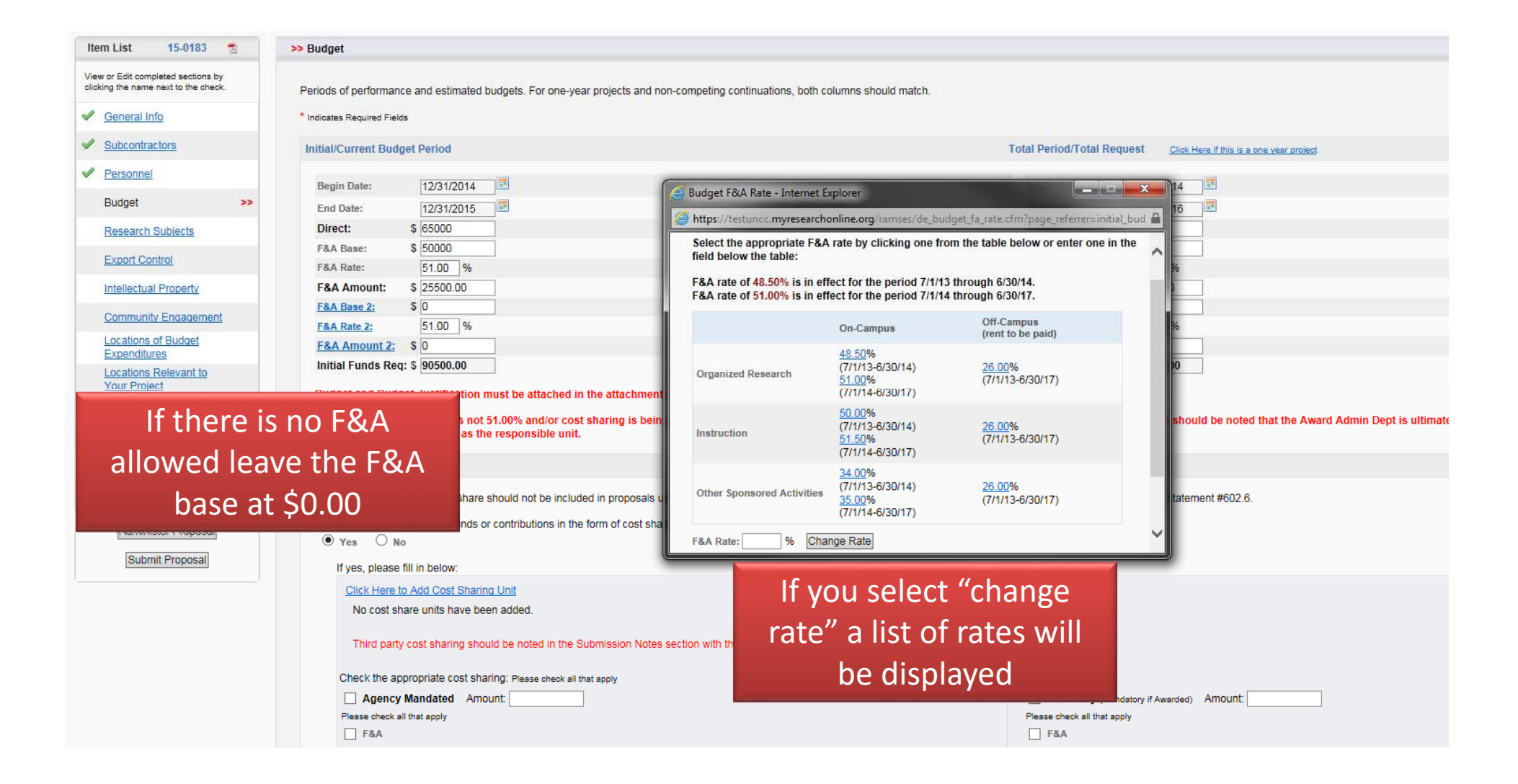

### If the project involves cost share select "yes" and answer the questions

Hel

| this prove al's F&A Rate is not 51.00% and/or cost sharing is bei<br>epartme hould be listed as the responsible unit.                                                                                                    | ing requested, please include a submission note stating where to find t               | nis in the agency guidelines. It shou                                                                                     | Ramses - Internet Explorer                                                                                                    |
|----------------------------------------------------------------------------------------------------|---------------------------------------------------------------------------------------|----------------------------------------------------------------------------------------------------|----------------------------------------------------------------------------------------------------|
| t Sharir                                                                                                    |                                                                                       |                                                                                                    | https://testuncc.myresearchonline.org/ramses/index.cfm?event=proposal.BudgetCostShareAdd&pag                                                                                                   |
| plicit proposal include funds or contributions in the form of cost shows this proposal include funds or contributions in the form of cost show the orea of the orea of the or | unless specifically required by the sponsor in the program announcement. F<br>naring? | lease refer to University Policy Stater                                                                                   | Cost Share/Cash Match Unit  Department:  Amount:  Contact the office providing Matching or In-Kind Funds for this account number.  All the above fields are required to submit  Add Unit Cance |
| Check the appropriate cost sharing: Please check all that apply Agency Mandated Amount: Please check all that apply F&A In-Kind Matching Salary Cap Other: (Limit 50 characters)                                                                                                    |                                                                                       | Voluntary (Mandatory if Awarded) Please check all that apply F&A In-Kind Matching Salary Cap Other: (Limit 50 characters) | Make sure to enter the<br>department, amount,<br>and account to be<br>charged                                                                                                    |
| onnel/Space/Equipment/Software                                                                                                    | nat is requested in the proposal budget?                                              |                                                                                                    |                                                                                                    |
| Yes   No  If yes, check those needed resources below: Please check all that apply                                                                                                    | ,                                                                                     | L                                                                                                    |                                                                                                    |
| Personnel<br>Space<br>Equipment<br>Software                                                                                                    | Please provide a brief explanation for the additional r                               | esources:                                                                                                    |                                                                                                    |
| Indicate if you nee                                                                                                    | d                                                                                     | Reset                                                                                                    |                                                                                                    |
| additional resources                                                                                                    | not                                                                                   |                                                                                                    |                                                                                                    |

included in your proposal

| Attachments<br>Approving Depts | If this proposal's F&A Rate is not 51.00% and/or cost sh department should be listed as the responsible unit.                                                                                                    | aring is being requested, please ind                                    | clude a submission                         | note stating where    | to find this in the agency guidelines. It                                                                                                    | t should be noted that the Award Admin Dept is ultimately responsible for the third party cost shari | ng so thi |
|--------------------------------|----------------------------------------------------------------------------------------------------|-------------------------------------------------------------------------|--------------------------------------------|-----------------------|----------------------------------------------------------------------------------------------------|----------------------------------------------------------------------------------------------------|-----------|
| Submission Notes               | Cost Sharing                                                                                                    |                                                                         |                                            |                       |                                                                                                    |                                                                                                    | H         |
| Administer Proposal            | Explicit commitments to cost share should not be included *Does this proposal include funds or contributions in the for $\textcircled{\begin{tmatrix} \bullet \end{tmatrix}}$ Yes $\bigcirc$ No                                                                                                    | in proposals unless specifically require<br>rm of cost sharing?         | ed by the sponsor in                       | the program announ    | ement. Please refer to University Policy s                                                                                                    | Statement #602.6.                                                                                    |           |
|                                | If yes, please fill in below:<br>Click Here to Add Cost Sharing Unit<br>Department<br>Research Services and Outreach<br>Third party cost sharing should be noted in the Subi<br>Check the appropriate cost sharing: Please check all that<br>Agency Mandated Amount<br>Please check all that apply<br>F&A<br>In-Kind<br>Matching<br>Salary Cap<br>Other: | Amount<br>\$10,000.00<br>mission Notes section with the commit<br>apply | Account<br>555555<br>ment letter(s) upload | Edit Remo             | re s section.           Voluntary (Mandatory if Aw           Please check all that apply           F&A           In-Kind           Matching           Salary Cap           Other: | You can remove or edit<br>your entry                                                                 |           |
|                                | (Limit 50 characters)                                                                                                    |                                                                         |                                            |                       | (Limit 50 characters)                                                                                                    |                                                                                                    | н         |
|                                | *Do you need additional resources to do this project over a           *Do you need additional resources to do this project over a           Yes         No           If yes, check those needed resources below: Please check           Personnel           Space           Equipment           Software                                                 | nd above what is requested in the pro-                                  | posal budget?<br>ease provide a brief (    | explanation for the a | iditional resources;                                                                                                    |                                                                                                    |           |
|                                |                                                                                                    |                                                                         |                                            |                       | Save Reset                                                                                                    |                                                                                                    |           |

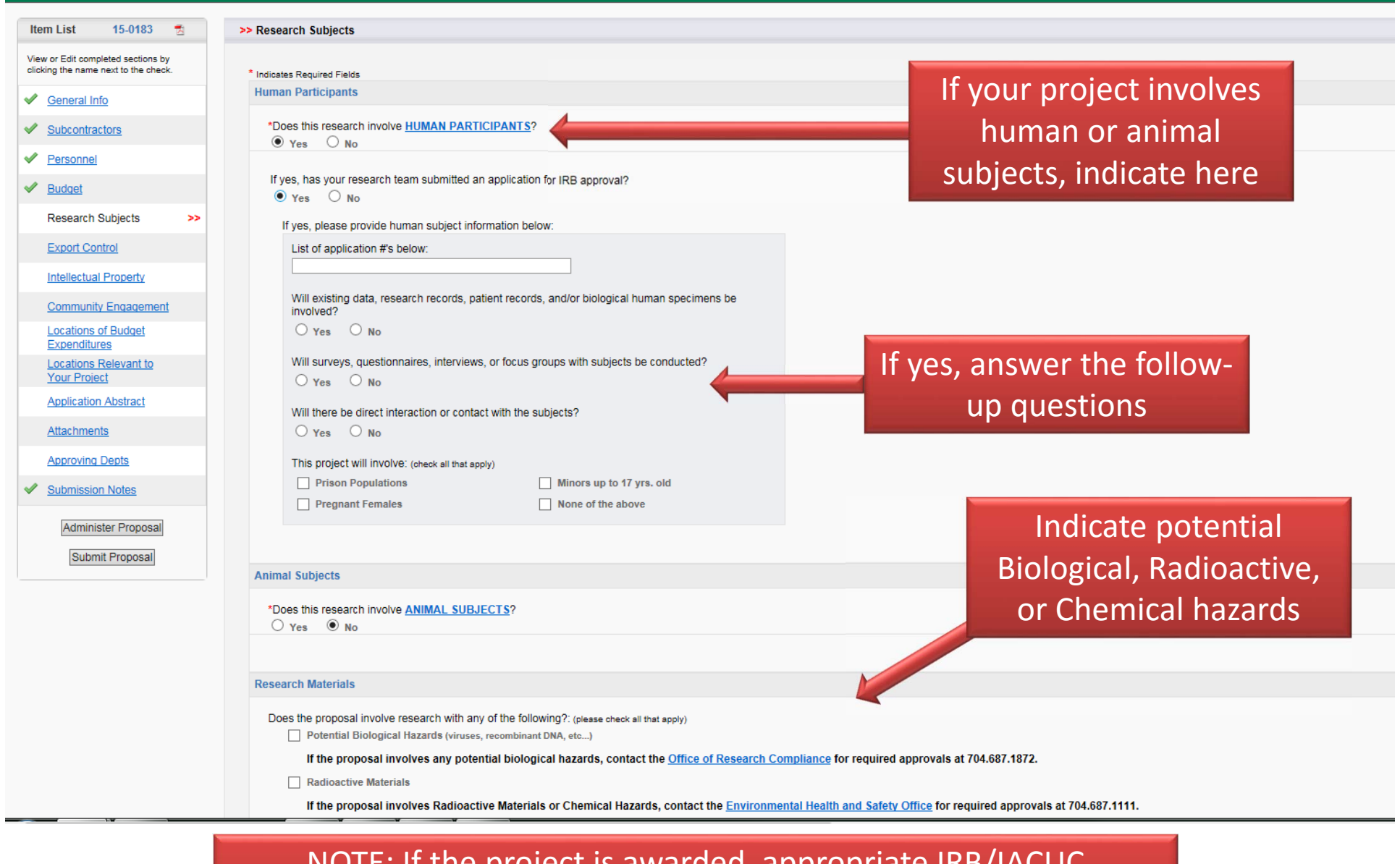

NOTE: If the project is awarded, appropriate IRB/IACUC applications must be complete before funds can be released

| Item List 14-0153 😤                                                        | >> Export Control                                                                                                    | questions must |
|----------------------------------------------------------------------------|----------------------------------------------------------------------------------------------------|----------------|
| View or Edit completed sections by<br>clicking the name next to the check. | AII<br>If you have specific questions about export control, please contact John Jacobs, Export Control/Facility Security Officer, at 704-687-1877 or                                                                                                    | questions must |
| General Info                                                               | Indicates Required Fields                                                                                                    |                |
| Subcontractors                                                             | *1 Do you anticipate sending/transporting/transmitting/carrying any material or equipment related to this project outside the LIS (examples include                                                                                                    | 2              |
| Personnel                                                                  | University-owned electronic equipment such as laptops, tablets, cell phones, GPS, biologicals, diagnostic kits, reagents)?                                                                                                    |                |
| V Budget                                                                   |                                                                                                    |                |
| <ul> <li><u>Research Subjects</u></li> </ul>                               | If YES, please list the name(s) of the country(ies) and provide a brief description of the item(s). Keep in mind your proposed budget may have to include additional costs for permits, licenses and tariffs, if applicable.<br>Once awarded, contact John Jacobs, Export Control/Facility Security Officer, at 704-687-1877 or iliacob2@uncc.edu, well in advance of |                |
| <ul> <li>Export Control</li> </ul>                                         | >> travel or shipment to ensure no export rules are being violated and all paperwork is documented properly.                                                                                                    |                |
| Intellectual Property                                                      |                                                                                                    |                |
| Community Engagement                                                       | • • • • • • • • • • • • • • • • • • •                                                                                                    |                |
| <ul> <li><u>Locations of Budget</u></li> <li>Expenditures</li> </ul>       |                                                                                                    |                |
| Locations Relevant to<br>Your Project                                      | *2. Do you anticipate travel outside the US associated with this project?                                                                                                    |                |
| Application Abstract                                                       | If YES, please list the name(s) of the country(ies):                                                                                                    |                |
| Attachments                                                                |                                                                                                    |                |
| Approving Depts                                                            | *3. Will you send research results, software (source code or object code) in either paper or electronic format to a foreign country or foreign nationa  Ves  No                                                                                                    | 1?             |
| Submission Notes                                                           |                                                                                                    |                |
| Administer Proposal                                                        | If YES, please list the name(s) of the country(ies):                                                                                                    |                |
| View Routing Status                                                        | *4. Is any member of the research team a foreign national? ( <u>click here for definition</u> ) Yes Image No                                                                                                    |                |
|                                                                            | If YES, please list the name(s) of the country(ies):                                                                                                    |                |
|                                                                            | *5. Does this proposal involve any publication restrictions OR carrying out Classified Research OR require a security clearance for UNC Charlotte personnel?                                                                                                    |                |
|                                                                            | If yes, contact John Jacobs, Export Control/Facility Security Officer at 704-687-1877 or illacob2@uncc.edu or Deborah L. Bolick in the Office of Research Services, at 704-687-1833 or dlbolick@uncc.edu.                                                                                                    |                |
|                                                                            | *6. Does this project involve any classified materials, equipment, technology or data?                                                                                                    |                |
|                                                                            | Save                                                                                                    |                |

All questions must be answered

| >> Intellectual Property                                                                                                    |
|----------------------------------------------------------------------------------------------------|
| * Indicates Required Fields                                                                                                    |
| *Have you disclosed any of this research to the Office of Technology Transfer?                                                                                                    |
| C res C NO                                                                                                    |
| If yes, please enter the title                                                                                                    |
|                                                                                                    |
| If you have not disclosed any of this research, do you think this research has the potential for a patent?                                                                                   |
|                                                                                                    |
| *Does the research in this proposal involve any previously filed patents?<br>O Yes O No                                                                                                    |
| *Will any federal funds be used in this research?                                                                                                    |
| O Yes O No                                                                                                    |
| *Will this research use any materials obtained from a third party under a transfer agreement granting ownership rights in inventions and/or data out of the use of the material?<br>Yes O No |
| *Does this research involve information received under a non-disclosure agreement (NDA)?                                                                                                    |
|                                                                                                    |
| O Yes O No                                                                                                    |
| *Is this proposal an SBIR (Small Business Innovative Research Program)?                                                                                                    |
| If yes, please enter the following information                                                                                                    |
| Which phase does this pertain to?                                                                                                    |
|                                                                                                    |
| *Is this proposal an STTR (Small Business Technology Transfer Program)?                                                                                                    |
| If yes, please enter the following information                                                                                                    |
| Will you be the designated Principal Investigator for this project?                                                                                                    |
| O Yes O No                                                                                                    |
| What is your formal relationship with the applicant organization?                                                                                                    |
| Board of Directors                                                                                                    |
| Will at least thirty percent (30%) of the work of the STTR be performed by UNC Charlotte?                                                                                                    |
| O Yes O No                                                                                                    |
| Which phase does this pertain to?                                                                                                    |
|                                                                                                    |

| /iew or Edit completed sections by<br>slicking the name next to the check. | Community Engagement describes the collaboration between institutions of higher education and their larger communities (local, regional/state, national, global) for the mutually beneficial exchange of knowledge and resources in a context of partnership and reciprocity. The purpose of community engagement is the partnership of college and university knowledge and resources with those of the public and private |
|----------------------------------------------------------------------------|----------------------------------------------------------------------------------------------------|
| General Info                                                               | sectors to enrich scholarship, research, and creative activity; enhance curriculum, teaching and learning; prepare educated, engaged citizens;<br>strengthen democratic values and civic responsibility; address critical societal issues; and contribute to the public good. (Carnegie Foundation                                                                                                    |
| Subcontractors                                                             | for the Advancement of Teaching)                                                                                                    |
| Personnel                                                                  | * Indicates Required Fields                                                                                                    |
|                                                                            | Project Activity:                                                                                                    |
| Budget                                                                     | * Can some or all of the proposed project activity be considered community engagement?                                                                                                    |
| Research Subjects                                                          | O Yes O No                                                                                                    |
| Export Control                                                             | What percentage of the overall project activity meets the definition of community engagement?                                                                                                    |
| Intellectual Property                                                      | Please distribute the percentage of community engaged activity by location. Total must equal 100%                                                                                                    |
| Community Engagement >>                                                    | 0     % In North Carolina       0     % Outside NC, but within US                                                                                                    |
| Locations of Budget<br>Expenditures                                        | 0 % Internationally                                                                                                    |
| Locations Relevant to<br>Your Project                                      | Project Budget:                                                                                                    |
| Application Abstract                                                       | * Will some or all of the proposed project budget be used for community engagement?                                                                                                    |
| Attachments                                                                | O Yes O No                                                                                                    |
| Approving Depts                                                            | What percentage of the overall <i>project budget</i> meets the definition of community engagement?                                                                                                    |
| Submission Notes                                                           | Please distribute the community engaged <i>budget</i> by location. Total must equal 100%                                                                                                    |
| Administer Proposal                                                        | 0       % Outside NC, but within US         0       % Internationally                                                                                                    |
| Submit Proposal                                                            |                                                                                                    |
|                                                                            | Save                                                                                                    |

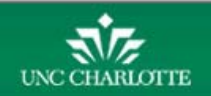

# Indicate locations of budget expenditures

| NORM Powered By UN                                                         | IC RAMSeS System                                                                                                    | Logged in as Stafford Farmer on si<br>For immediate assistance contact <u>allocations</u> at 704.887                                                                                           |
|----------------------------------------------------------------------------|----------------------------------------------------------------------------------------------------|----------------------------------------------------------------------------------------------------|
| Item List 15-0183 😤                                                        | >> Locations of Budget Expenditures                                                                                                    |                                                                                                    |
| View or Edit completed sections by<br>clicking the name next to the check. | Please indicate the locations where your research budget will be expended and assign a percentage of the budget expended to each location.                                               |                                                                                                    |
| ✓ General Info                                                             | Percentages should reflect the portion of the total budget which would be expended in that location.                                                                                     |                                                                                                    |
| Subcontractors                                                             | *Note: If budget expenditures occur on campus, do not also add Mecklenburg County as a separate In-State location. Likewise for the state and country.                                   |                                                                                                    |
| ✓ Personnel                                                                | The sum of percentages in all locations must equal 100%. It currently adds up to 0.00%. Please add/remove locations accordingly.                                                         |                                                                                                    |
| ✓ Budget                                                                   | UNC Charlotte Locations:                                                                                                    | In-State County Locations:                                                                                                    |
| <u>Research Subjects</u>                                                   | If any sponsored activity budget will be expended on campus, please enter below the percentage of budget that will be expended there, and                                                | If any sponsored activities occur in-state, please enter each in-state county location below, noting the percentage of budget that will be                                                     |
| <ul> <li>Export Control</li> </ul>                                         | click 'Add'.                                                                                                    | expended there, and click 'Add'.                                                                                                    |
| ✓ Intellectual Property                                                    | Location: Select V                                                                                                    | Location: Mecklenburg V                                                                                                    |
| Community Engagement                                                       | Percent of Work: % Add_<br>There are no on-campus locations added to the proposal                                                                                                    | Percent of Work: % A00<br>There are no In-State County locations added to the proposal                                                                                                    |
| Expenditures >>                                                            |                                                                                                    |                                                                                                    |
| Locations Relevant to<br>Your Project                                      | Out-of-State Locations:                                                                                                    | International Locations:                                                                                                    |
| Application Abstract                                                       | If any sponsored activities occur in U.S. States other than North Carolina, please enter each state below, noting the percentage of budget that will be expended there, and click 'Add'. | If any sponsored activities occur in countries other than the United States, please enter each country below, noting the percentage of<br>budget that will be expended there, and click 'Add'. |
| <u>Attachments</u>                                                         |                                                                                                    |                                                                                                    |
| Approving Depts                                                            | Percent of Work: % Add                                                                                                    | Percent of Work: % Add                                                                                                    |
| Submission Notes                                                           | There are no Out-of-State locations added to the proposal                                                                                                    | There are no Country locations added to the proposal                                                                                                    |
| Administer Proposal                                                        |                                                                                                    |                                                                                                    |
| Submit Proposal                                                            |                                                                                                    | Set.                                                                                                    |
|                                                                            |                                                                                                    |                                                                                                    |
| UNC CHARLOTTE                                                              |                                                                                                    | This application is supported by UNC-CH Research in<br>Please <u>extend to</u> if you I                                                                                                    |

| NORM Powered By U                                                                                       | Loged in as stallour Failler of saging<br>NC RAMSeS System<br>HELP    REPORTING    ADMIN    LOBOLT                                                                                                    |
|----------------------------------------------------------------------------------------------------|----------------------------------------------------------------------------------------------------|
| Item List 15-0183 🛃                                                                                     | >> Locations Relevant to Your Project                                                                                                    |
| View or Edit completed sections by<br>clicking the name next to the check.                              | Many projects are associated with a particular geographic location. For example, for projects involving or affecting human or animal populations (collecting new data or analyzing existing data), these geographic locations would be where the humans or animals live. For environmental studies, these |
| ✓ General Info                                                                                          | Please add geographic location(s) relevant to your project below. Ensuring that all pertinent locations are reflected allows UNC Charlotte to accurately map the areas relevant to this project.                                                                                                    |
| Subcontractors                                                                                          | In-State County Locations Relevant to Your Project:                                                                                                    |
| <ul> <li>Personnel</li> <li>Budget</li> <li>Research Subjects</li> </ul>                                | If the locations relevant to your project are in-state, please select each in-state county location below, and click "Add." Location: Select V Add Thus one to be first County location please select to be an interval.                                                                                  |
| Export Control     Intellectual Property                                                                | Other State Locations Relevant to Your Project:                                                                                                    |
| Community Encadement     Locations of Budget     Expenditures     Locations Relevant to     Your Breier | If the locations relevant to your project are in U.S. State(s) other than (or in addition to) North Carolina, please select each state below, and click "Add."<br>Location: Select v Add<br>There are no Other State locations relevant to the project                                                    |
| Application Abstract                                                                                    | International Locations Relevant to Your Project:                                                                                                    |
| Attachments Approving Depts Submission Notes                                                            | If the locations relevant to your project are outside of the U. S., please select each country below, and click "Add." Location: Select  Add There are no International locations relevant to the project.                                                                                                |
| Administer Proposal<br>Submit Proposal                                                                  | Locations Listing Complete Reset                                                                                                    |

Item List 15-0183 🤧 >> Application Abstract View or Edit completed sections by clicking the name next to the check. \* Indicates Required Fields General Info \* Please select a CIP code (Science Code) that describes the type of research contained in this proposal: elect Agriculture, Agriculture Operations, And Related Sciences Subcontractors Architecture And Related Services RAD is a database designed to match faculty researchers with potential collaborators and funding resources and to help identify expertise and area: Area, Ethnic, Cultural, And Gender Studies Personnel blem(s), (b) the hypothesis(es) or objective(s), and (c) the method(s) of the project(s). Biological And Biomedical Sciences Business, Management, Marketing, And Related Support Services Y University or sponsor proprietary information, such as description of a potentially patentable invention (i.e., a new and useful process, machine, art Sudget Communication, Journalism, And Related Programs should contact the Office of Technology Transfer at for invention management assistance. Computer And Information Sciences And Support Services Research Subjects Education Engineering English Language And Literature/Letters. Export Control Family And Consumer Sciences/Human Sciences Foreign Languages, Literatures, And Linguistics Intellectual Property Health Professions And Related Clinical Sciences Legal Professions And Studies Community Engagement Mathematics And Statistics Natural Resources And Conservation Locations of Budget Other Expenditures Parks, Recreation, Leisure And Fitness Studies Philosophy And Religious Studies Locations Relevant to Physical Sciences Your Project Psychology Public Administration And Social Service Professions / Human Services, General Application Abstract 55 Public Service (Outreach, Non-instructional, Non-academic) Security And Protective Services Attachments Social Sciences Save Reset Transportation And Materials Moving Visual And Performing Arts Approving Depts Submission Notes

Administer Proposal

Submit Proposal

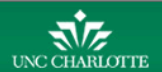

| ltem List 15-0183 😤                                                                                                    | >> Application Abstract                                                                                                    |                                |
|----------------------------------------------------------------------------------------------------|----------------------------------------------------------------------------------------------------|--------------------------------|
| View or Edit completed sections by<br>olicking the name next to the check.                                                                                                    | * Indicates Required Fields                                                                                                    |                                |
| <ul> <li>General Info</li> <li>Subcontractors</li> <li>Personnel</li> <li>Budget</li> <li>Research Subjects</li> <li>Export Control</li> <li>Intellectual Property</li> <li>Community Engagement</li> <li>Locations of Budget<br/>Expenditures</li> <li>Locations Relevant to</li> </ul> | * Please select a <u>CIP code</u> (Science Code) that describes the type of research contained in this proposal:          Transportation And Materials Moving          This abstract will be used for the UNC Charlotte Research Abstracts Database (RAD). RAD is a database designed to match faculty researchers with potential collaborators and funding resources and to help identify explosioned by plainly written and in sufficient detail to summarize: (a) the purpose(s) or problem(s), (b) the hypothesis(es) or objective(s), and (c) the method(s) of the project(s).         All abstracts in the database will be available to the public. If this abstract contains ANY University or sponsor proprietary information, such as description of a potentially patentable invention (i.e., a new and useful process in provements), you MUST check "No" below and if you have not already done so, you should contact the Office of Technology Transfer at for invention management assistance.         "I give permission to include this abstract in the Research Abstracts Database (RAD).         Yes       No         Add abstract here       Indicate if the abstract can be published in the database. (If no, still include to be published in the database. (If no, still include to be published in the database. (If no, still include to published to published t | ertise and ar<br>ess, machine, |
| Application Abstract >> Attachments                                                                                                    | Save Reset                                                                                                    |                                |
| Submission Notes      Administer Proposal      Submit Proposal                                                                                                    |                                                                                                    |                                |
| <b>N</b> 77                                                                                                    |                                                                                                    |                                |

#### HOME MY DASHBOARD HELP REPORTING ADMIN LOGOUT

| Item List 15-0183 😤                                                                                                    | >> Attachments                                                                                                    | Attachments can be                |                                                                                                    |  |
|----------------------------------------------------------------------------------------------------|----------------------------------------------------------------------------------------------------|-----------------------------------|----------------------------------------------------------------------------------------------------|--|
| View or Edit completed sections by<br>clicking the name next to the check.                                                                             | When applicable, please attach the following documents:                                                                                                    | uploaded and reviewed             |                                                                                                    |  |
| General Info                                                                                                    | Proposal Announcement Guidelines     Budget and budget justification                                                                                                    | on this page                      |                                                                                                    |  |
| Subcontractors                                                                                                    | <ul> <li>Subcontractor documentation (letter of commitment, budget, budget justification, scope of work)</li> <li>Representations &amp; Certifications</li> <li>For all submissions, including Grants.gov, that contain a cover letter, you must attach your original word document version of the cover letter here.</li> </ul> |                                   |                                                                                                    |  |
| Personnel                                                                                                    |                                                                                                    |                                   |                                                                                                    |  |
| ✓ Budget                                                                                                    | For industry-sponsored clinical trials, please attach the following do                                                                                                    | cuments:                          |                                                                                                    |  |
| Research Subjects                                                                                                    | Sponsor Protocol     Final Sponsor Budget                                                                                                    |                                   |                                                                                                    |  |
| <ul> <li>Export Control</li> </ul>                                                                                                    | Final Internal Budget                                                                                                    |                                   |                                                                                                    |  |
| Intellectual Property                                                                                                    | Add Attachment                                                                                                    | Eind a file an                    | d select the                                                                                                    |  |
| Community Engagement                                                                                                    | Click Browse to select a file: Browse                                                                                                    |                                   |                                                                                                    |  |
| <ul> <li>Locations of Budget</li> <li>Expenditures</li> </ul>                                                                                          | Add Reset                                                                                                    |                                   | пі туре                                                                                                    |  |
| <ul> <li><u>Locations Relevant to</u><br/>Your Project</li> </ul>                                                                                      | Attachment List                                                                                                    |                                   |                                                                                                    |  |
|                                                                                                    |                                                                                                    |                                   |                                                                                                    |  |
| Application Abstract                                                                                                    | Attachment Sile Tune                                                                                                    | Upload Tuno Attachment Tuno Acces |                                                                                                    |  |
| Application Abstract     Attachments >>                                                                                                    | Attachment File Type No records to view                                                                                                    | Upload Type Attachment Type Acces | s<br>1 of 0 >> >1                                                                                                    |  |
| Application Abstract      Attachments     Approving Depts                                                                                              | Attachment File Type No records to view                                                                                                    | Upload Type Attachment Type Acces | s<br>1 of 0 IN INITIAL INITIALIA INITIALIA INITIALIA INITIA INITIALIA INITIALIA INITIALIA INITIALIA INITIALIA INITIALIA INITIL |  |
| Application Abstract     Attachments >>     Approving Depts     Submission Notes                                                                       | Attachment     File Type       No records to view     Workflow Attachments                                                                                                    | Upload Type Attachment Type Acces | s 1 of 0 >> >+ Print View All                                                                                                    |  |
| <ul> <li>Application Abstract</li> <li>Attachments &gt;&gt;</li> <li>Approving Depts</li> <li>Submission Notes</li> <li>Administer Proposal</li> </ul> | Attachment     File Type       No records to view     Workflow Attachments                                                                                                    | Upload Type Attachment Type Acces | s 1 of 0 >> >+1 Print View All                                                                                                    |  |

UNC CHARLOTTE

NOTE: The project guidelines, budget, justification, and project narrative (a draft is ok) should be uploaded.

15-0593 👘 Item List >> Approving Departments View or Edit completed sections by clicking the name next to the check. Add all departments affiliated with this proposal below. General Info One of the following offices will authorize this proposal on behalf of the University. Do not add these departments: Subcontractors · Office of Research Services · Office of Proposal Development Personnel · Office of Sponsored Research, College of Liberal Arts and Sciences · Office of the Dean, College of Education Budget · Office of the Dean, College of Health and Human Services · Office of the Dean, College of Computing and Informatics These departments are Research Subjects Office of Contracts & Grants, College of Engineering · UNC Charlotte Urban Institute · Charlotte Research Institute  $\checkmark$ Export Control automatically Colleges/Schools should be last in routing order. Please verify that the r  $\checkmark$ Intellectual Property If this proposal includes cost sharing from a unit that is not listed in the generated based on the get approval for the cost sharing. Community Engagement Add Approving Department, College and/or Center information in the IPF. If Locations of Budget 1 Expenditures Unit: Add Unit Locations Relevant to additional units need to Your Project List of Approving Departments: Application Abstract  $\checkmark$ approve, please add Attachments Routing Order Dept Number Department Role(s) them. 20800 Center for STEM Education Award Dept , Lead Principal Investigator Approving Depts 1 >> 2 ~ 21100 Reading and Elementary Education Principal Investigator Submission Notes 2 ~ 21200 Middle, Secondary and K-12 Education Principal Investigator 2 ~ 18500 Mathematics and Statistics Principal Investigator Administer Proposal 3 ~ 20300 Deans Office College of Education Rollup From - 21200 View Routing Status 4 ~ 15300 Deans Office College of Liberal Arts and Sciences Rollup From - 18500

Authorize Approval Listing

You can change to concurrent or sequential routing

| View or Edit completed sections by<br>clicking the name next to the check. | Add a Note         |                                   |
|----------------------------------------------------------------------------|--------------------|-----------------------------------|
| General Info                                                               |                    | Enter any important               |
| Subcontractors                                                             |                    | submission notes                  |
| Personnel                                                                  | Add Note           |                                   |
| Budget                                                                     | Notes List         |                                   |
| Research Subjects                                                          |                    |                                   |
| Export Control                                                             | Note               | Recorded By Date Note Type Access |
| Intellectual Property                                                      | No records to view | Page 1 of 0 IN IN                 |
| Community Engagement                                                       |                    | Print View All                    |
| Locations of Budget<br>Expenditures                                        |                    |                                   |
| Locations Relevant to     Your Project                                     |                    |                                   |
| Application Abstract                                                       |                    |                                   |
| Attachments                                                                |                    |                                   |
| Approving Depts                                                            |                    |                                   |
| Submission Notes >>                                                        |                    |                                   |
| Administer Proposal                                                        |                    |                                   |
| Submit Proposal                                                            |                    |                                   |
|                                                                            |                    |                                   |

| Item List 15-0183 🐔                                                        | >> Submission Notes    |                                                                                     |                            |
|----------------------------------------------------------------------------|------------------------|-------------------------------------------------------------------------------------|----------------------------|
| View or Edit completed sections by<br>clicking the name next to the check. | Add a Note             |                                                                                     |                            |
| General Info                                                               |                        | Ramses - Internet Explorer                                                          |                            |
| Subcontractors                                                             |                        | Intrps://testuncc.myresearchoniine.org/famses/index.cfm?event=notes.detailcxid=8/40 |                            |
| ✓ <u>Personnel</u>                                                         | Add Note               |                                                                                     | Click have to set the note |
| Budget                                                                     | Notes List             | Recorded By: Stafford Farmer                                                        | Click here to set the note |
| Kesearch Subjects     Export Control                                       |                        | Alert:                                                                              | as an alert which will     |
| Intellectual Property                                                      | <u>This is a test.</u> | This is a test.                                                                     | show up in red on the      |
| Community Engagement                                                       | View 1 - 1 of 1        | Update Close                                                                        | main screen                |
| Locations of Budget<br>Expenditures                                        |                        |                                                                                     | An,                        |
| <ul> <li>Locations Relevant to<br/>Your Project</li> </ul>                 |                        | 1                                                                                   | -                          |
| Application Abstract                                                       |                        |                                                                                     |                            |
| Attachments                                                                |                        |                                                                                     |                            |
| Approving Depts                                                            |                        |                                                                                     |                            |
|                                                                            |                        |                                                                                     |                            |
| Administer Proposal                                                        |                        |                                                                                     |                            |
| Submit Proposal                                                            |                        |                                                                                     |                            |
|                                                                            |                        |                                                                                     |                            |

UNC CHARLOTTE

| ltem List 15-0183 😤                                                        | >> Submission Notes |                                         |                              |
|----------------------------------------------------------------------------|---------------------|-----------------------------------------|------------------------------|
| View or Edit completed sections by<br>clicking the name next to the check. | Add a Note          |                                         |                              |
| General Info                                                               |                     | ^                                       |                              |
| Subcontractors                                                             |                     | $\sim$                                  |                              |
| Personnel                                                                  | Add Note            |                                         |                              |
| ✓ Budget                                                                   | Notes List          |                                         |                              |
| Research Subjects                                                          | NOTES LIST          |                                         |                              |
| Export Control                                                             | Note                | Recorded By Date                        | Note Type Access             |
| Intellectual Property                                                      | This is a test.     | Stafford Farmer 3/02/2015 -<br>11:12 AM | Proposals <u>All Parties</u> |
| Community Engagement                                                       | View 1 - 1 of 1     |                                         | IN THE Page 1 of 1 IN THE    |
| <ul> <li>Locations of Budget</li> <li>Expenditures</li> </ul>              |                     |                                         | Print View All               |
| Locations Relevant to     Your Project                                     |                     |                                         |                              |
| Application Abstract                                                       |                     |                                         |                              |
| Attachments                                                                |                     |                                         |                              |
| Approving Depts                                                            |                     |                                         |                              |
| Submission Notes >>                                                        |                     |                                         |                              |
| Administer Proposal                                                        |                     |                                         |                              |
| Submit Proposal                                                            | Click Submit!       |                                         |                              |
|                                                                            |                     |                                         |                              |
| UNC CHARLOTTE                                                              |                     |                                         |                              |

## Office of Research Services and Outreach Contacts:

• Ellen Zavala, Director

eezavala@uncc.edu 704-687-1881

• Stafford Farmer, Research Services & Outreach Specialist

<u>sfarme15@uncc.edu</u> 704-687-1860

• Erica McDaniel, Research Services & Outreach Specialist

emcdani9@uncc.edu 704-687-1706

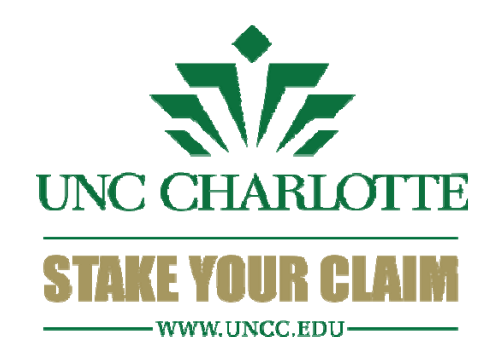